# Sisukord

| Hankijad                   |    |
|----------------------------|----|
| 1. Hankijate register      |    |
| 2. Hankija kaart           |    |
| 1.1. Üldinfo               |    |
| 1.2. Pangakontod           |    |
| 1.2.1. Väljad              |    |
| 1.2.1. Kasutamine          | 7  |
| 1.3. Automaatika           |    |
| 1.3.1. Seadistamine        |    |
| 1.3.2. Toimimine           |    |
| 1.3.3. Näiteid             |    |
| 1.3.4. Masseksport/-import | 20 |
| 1.4. Transport             | 22 |

# Hankijad

Hankija on Directo mõistes kauba või teenuse tarnija. Hankijatega seotakse näiteks ostuarved, laosissetulekud ja paljud muud Directo dokumendid või kaardid.

Hankijate register on lahus Klientide registrist.

# 1. Hankijate register

Hankijate register asub Ost → DOKUMENDID → Hankijad.

🗴 Sule 🤁 Uuenda 🛛 Puhasta väljad 🔲 Vali tulbad 🔻 🖺 Salvesta vaade 🎤 Seaded 🔒 Prindi 🗟 Exceli tabel

Klikkides sõnal Hankijad avaneb hankijate register:

| Hankijad     |            |                  |         |                                                                         |         |          |               |          |
|--------------|------------|------------------|---------|-------------------------------------------------------------------------|---------|----------|---------------|----------|
| AVA Kood     | > Lisa uus | Vaata            |         |                                                                         |         | Ridu: 20 | <b>&gt;</b> « | < 1>     |
|              | KLASS      | NIMI             | KONTAKT | AADRESS                                                                 | TELEFON | FAKS     | SALDO         |          |
| ٩            | Q >>       | Q                | Q       | Q                                                                       | Q       | Q        | Q             |          |
| 1001         |            | Osaühing Directo |         | Mõisa tn 4<br>13522 Haabersti linnaosa, Tallinn, Harju<br>maakond       |         |          |               | 0.00     |
| 1002         |            | Infotark AS      |         | Peterburi tee 92e<br>13816 Lasnamäe linnaosa, Tallinn, Harju<br>maakond |         |          |               | 1 477.00 |
| 1003         |            | MarkIT Eesti AS  |         | Jalgpalli tn 1<br>11312 Kesklinna linnaosa, Tallinn, Harju<br>maakond   |         |          | 1             | 1 508.00 |
| 1004         |            | China Production |         |                                                                         |         |          |               | 1 914.98 |
| LINK TEGEVUS | Nimekiri i | ilmub kohe       |         |                                                                         |         | Ridu: 20 | <b>&gt;</b> « | < 1>     |

Directo hankijate registris hoitakse hankijate (tarnijate) kontaktandmeid ning muid hankijatega seotud ja sujuvaks tööks vajalikke atribuute. Samuti lisatakse hankijate registri kaudu uusi hankijaid.

Olemasoleva hankija kaardi avamiseks tuleb registris klikkida hankija koodile ja uue loomiseks tuleb

Lisa uus

Esimesel juhul avaneb olemasoleva hankija kaart vaatamiseks ning vastava õiguse olemasolul ka muutmiseks (vt. Kasutajaõigused). Teisel juhul avaneb tühi kaart uue hankija andmete sisestamiseks.

# 2. Hankija kaart

vajutada nuppu

Hankija kaardil hoitakse ühe hankija andmeid ja Directo tööks vajalikke atribuute:

| Sule Uus Koopi<br>Hinnad (vali tegevus | a Jäta <mark>Kustuta</mark> Salves | ta Meil PRINT<br>Sündmus Värsken | da andmed       | >> Olek         | :: Vaata                              | 2                       |
|----------------------------------------|------------------------------------|----------------------------------|-----------------|-----------------|---------------------------------------|-------------------------|
|                                        | taktid O Pangakontod O             | Tegevused O Mu                   | utused O Autor  | maatika 🔿       | Transport                             |                         |
| Kood                                   | 1015 Klass                         | Objekt                           | Ladu            | Tüüp E          | Ettevõte 🗸                            | Suletud                 |
| Nimi                                   | MarkIT Eesti AS                    |                                  |                 |                 |                                       |                         |
| Tänav                                  | Jalgpalli tn 1                     |                                  |                 |                 |                                       |                         |
| Indeks, linn                           | 11312 Kesklinna linnaosa, Talli    | nn, Harju maakond                |                 |                 |                                       |                         |
| Maa                                    |                                    |                                  |                 |                 |                                       |                         |
| Maakond                                | ✓                                  |                                  |                 |                 |                                       |                         |
| Asumaa                                 | EE (Eesti)                         |                                  | ~               | Esindaja        |                                       |                         |
| Telefon                                |                                    |                                  | -               | Faks            |                                       |                         |
| Kommontoor                             |                                    |                                  |                 | URL             |                                       |                         |
| Kommentaar                             |                                    |                                  |                 |                 |                                       |                         |
| noiatus                                |                                    |                                  |                 |                 |                                       |                         |
| Viitenumber                            |                                    |                                  |                 | Ko              | hustuslik                             |                         |
| Pank                                   |                                    |                                  | D               |                 |                                       |                         |
| SWIFT                                  |                                    |                                  | angakonto/IBAN  | 111111111111111 | · · · · · · · · · · · · · · · · · · · |                         |
| Nimi nangas                            | EEUHEEZX                           | _                                |                 | Tornimäe 2 1    | 5010 Talling ESTONIA                  |                         |
| Tas, ting,                             | 7                                  |                                  | Address paligas | Torninae 2, 1   | Solo failini, ESTONIA                 |                         |
| e                                      | -arve import eelistab siinseid     | andmeid                          | Kulud           | ~               |                                       | Makse tüüp SEPA 🗸       |
| Info                                   |                                    |                                  |                 |                 |                                       |                         |
| läh viie                               |                                    | läh ting                         |                 |                 |                                       | Directo to Directo: Jab |
| Makse saaia                            |                                    | Km reg nr                        | FE100268742     |                 | Keel                                  | Directo-to-Directo, Jan |
| Reg nr 1                               | 10028637                           | KM kood                          | 1               |                 | Valuuta                               |                         |
| EM konto                               |                                    | Võla konto                       |                 |                 | LS konto                              |                         |
| KM-maa                                 | Siseriiklik 🗸                      | Limiit                           |                 |                 | Klient                                |                         |
| Saatjariik                             | EE (Eesti)                         | Norm saabumisaeg                 |                 |                 | Trans.kulu                            |                         |
| Tehinguliik                            |                                    | ~                                |                 | Teostaia        | Soodus %                              |                         |
| Ostugrupp                              |                                    |                                  |                 | recoluju        |                                       |                         |
| Vaikimisi menetleja(d)                 | )                                  |                                  |                 |                 |                                       |                         |
| Kasutajad                              |                                    |                                  | lisatakse 🗸     |                 | Mall                                  | ~                       |

Hankija kaart jaguneb omakorda sakkideks: Üldinfo, Kontaktid, Pangakontod, Tegevused, Muutused, Automaatika, Transport

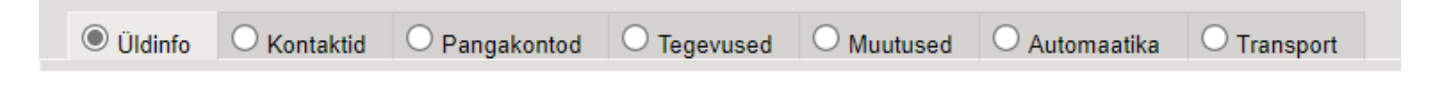

# 1.1. Üldinfo

Sakis Üldinfo hoitakse hankija põhilisi andmeid ja atribuute. Väljade tähendused on järgmised:

 Kood - hankija tähis Directo jaoks. Selle võib luua kasutaja sisestades sobiva tähise, mis võib sisaldada nii numbreid kui tähti. Samas, võib koodi luua ka Directo peale hankija kaardi esmast salvestamist, andes järjekorrast järgmise tähise. Süsteemiseadistustes saab määrata, millist numbrivahemikku kasutatakse hankija koodi loomiseks või kasutatakse hankija registrikoodi ka hankija koodina. Kui kasutaja otsustab koodi ise sisestada, siis ei ole soovitav kasutada selles täpitähti, kirjavahemärke ja spetsiifilisi arvuti sümboleid. Directo soovitus on, et koodi loob programm ise vastavalt administraatori poolt määratud süsteemiseadistustele, sest seda tunnust on vaja ainult seoste loomiseks ning kasutaja seda oma igapäevases töös ei vaja. Koodi muutmise kohta saab lähemalt lugeda siit.

- **Klass** hankija grupp. Klass tuleb valida klasside registrist, mis avaneb sellelt väljalt topeltklikiga või Ctrl-Entre.
- **Objekt** hankijaga seotud objekt ehk finantsdimensioon(id). Kasutatakse siis, kui soovitakse, et hankija asetamisel dokumendile asetuks ka kindlad objektid sama dokumendi päisesse.
- Ladu ladu, kuhu soovitakse kaupa tellida. Võimalik topeltklõpsu või Ctrl+Enter'ga valida.
- Tüüp hankija juriidilise keha tüüp. Valikmenüü: Ettevõte, Eraisik, Riigiasutus.

Hankija tüübi korrektne valimine on oluline käibemaksu aruande õigeks genereerimiseks.

- Suletud märgend võimaldab hankija sulgeda edasise kasutamise vältimiseks. Seda võimalust kasutatakse näiteks juhul kui hankija on tegevuse lõpetanud. Sellisel juhul ei ole õige hankija kaarti kustutada vaid sulgeda, sest ajaloolised tehingud hankijaga peavad alles jääma. Samas tagab sulgemine, et seda hankijat ei saa enam uutele dokumentidele valida. Aruannetes näidatakse ka suletud hankija andmeid.
- Nimi Hankija nimi
- Tänav, Indeks ja linn, Maa hankija juriidilise või tegevusaadressi väljad.

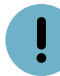

Kui kasutada hankija kaardi loomisel Äriregistri abi, siis täituvad aadressi väljad automaatselt;

- **Maakond** täiendab teisi aadressi välju. Valik maakondadest. Maakondade registrit saab täiendada või muuta: Seadistused → Üldised seadistused → Maakonnad
- Asumaa täiendab teisi aadressi välju. Valik riikide registrist. Riikide registrit saab täiendada või muuta: Seadistused → Lao seadistused → Asumaad;
- Esindaja hankija esmane kontaktisik; Topeltklikk või Ctrl-Enter avab valiku kontaktide registrist.
- Telefon hankija esmane kontakttelefon
- e-mail hankija esmane e-mailiaadress
- Viitenumber hankija arve viitenumber
- Kohustuslik valiku märkimine määrab viitenumbri kohustuslikuks

#### Pank

- SWIFT panga swift. Asetub panga asetamisel
- Pangakonto/IBAN hankija pangakonto
- Kood panga kood. Valik pankade registrist
- Nimi panga nimi. Asetub panga asetamisel
- Nimi pangas hankija nimi antud pangas. Teksti input
- Aadress pangas aadressi väli
- **Tas. tingimus** hankija arve tasumistingimus. Saab kirjutada käsitsi või asetada topeltklõpsuga.
- e-arve import eelistab siinseid andmeid -
- Kulud valikud SEPA, jagatud, meie, nende
- **Makse tüüp** valikud SEPA, Normal, Urgent, Extra Urgent. Vaikimisi SEPA. Luminor panga tasumiste saatmiseks panka valida Normal, Urgent või Extra Urgent. Hankijale määratud valik tuleb tasumise reale kaasa.
- Korrespondeeruv pank panga kood. Valik pankade registrist

# Info

- Läh. viis lähetusviis. Näitab ära, mil viisil tellitud kaup kohale transporditakse. Nt: laev. Võimalik topeltklõpsu või Ctrl+Enter'ga vahetada.
- Läh. ting. lähetustingimus
- **Directo-to-Directo** näitab, kas hankija kasutab samuti Directot. Kui jah, siis on soovi korral võimalik Directo-to-Directo transpordimooduli kaudu Directode vahel automaatselt dokumente vahetada.
- Makse saaja võimalik asetada makse saaja. Topeltklikk või Ctrl-Enter avab valiku hankijate registrist.
- Km reg nr hankija käibemaksukohuslase number
- Keel topeltklikk või Ctrl-Enter avab valiku keelte registrist.
- Reg.nr 1 hankija registrikood.

 Hankija registrikoodi täitmine on oluline käibemaksu aruande õigeks genereerimiseks.
 Kui registrikoodi väli on täidetud ja hankija kaart salvestatud, siis muutub välja pealkiri hüperlingiks ning selle klikkides võib avaneda mõne krediidiregistri lehekülg antud hankija kohta.

Millise teenusepakkuja ning milliste võimalustega, sõltub süsteemiseadistusest Välise kliendiinfo päringu URL ja teie lepingust vastava teenuse pakkujaga.

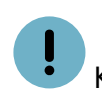

• Kui kasutada hankija kaardi loomisel Äriregistri abi, siis täituvad eelnimetatud väljad automaatselt.

- KM kood käibemaksu kood
- Valuuta näitab ära arve valuuta. Topeltklikk või Ctrl-Enter avab valiku valuutade registrist.
- EM konto ettemaksu konto
- Võla konto võimaldab hankijale asetada võlakonto
- LS konto kulukonto
- **KM-maa** valik rippmenüüst. Määratakse ära, millise km tsooniga on tegemist.Nt: Siseriiklik, EÜ, mitte EÜ jne.
- Limiit limiidi summa
- Klient võimalik asetada klient
- Saatjariik valik rippmenüüst
- Norm saabumisaeg -
- Trans. kulu näitab ära transpordi kulu. Seotud ostusoovituse aruandega, Hankija+valik.
- **Tehinguliik** rippmenüü, millest saab valida sobiva tehinguliigi. Vajalik ekspordi või impordi puhul.
- Teostaja hankija, kes teostab vastavat projekti tegevust
- Soodus% hankijale rakenduv allahindlus. Soodustuse suurus protsentides
- Ostugrupp topelt klikk või Ctrl+enter avab valiku ostugruppidest.
- Pandiartikkel Kui see väli on Ei siis selle hankija ostupakkumisele, ostutellimusele, laosissetulekule pandiartikli ridasid ei lisata. Kui on Jah siis selle hankija ostupakkumisele, ostutellimusele, laosissetulekule lisatakse pandiartikli read. Mõjub sõltumata sellest, kas pant on laoartikkel või teenus aga laosissetuleku puhul arvestab süsteemiseadistusega 'Sissetulekul võib olla teenusartikleid'. Kui see seadistus on Ei, siis laosissetulekule teenus tüüpi panti ei lisata sõltumata hankija väljast Pandiartikkel. Mõjub ka ostusoovitusest ostutellimuse loomisele.

# Vaikimisi menetleja(d)

- Kasutajad avaneb kasutajate register
- lisatakse valik rippmenüüst lisatakse, asendatakse
- Mall valik rippmenüüst

# 1.2. Pangakontod

### 1.2.1. Väljad

| taktid   e Pangakontod | O Tegevused              | OMuutused                                       | ○ Automaatika                                              | ○ Transport                                                                    |                                                                                                    |                                                                                                    |                                                                                                    |
|------------------------|--------------------------|-------------------------------------------------|------------------------------------------------------------|--------------------------------------------------------------------------------|----------------------------------------------------------------------------------------------------|----------------------------------------------------------------------------------------------------|----------------------------------------------------------------------------------------------------|
| N Kood                 | Nimi                     |                                                 | SWIFT                                                      | Aadress pangas                                                                 | Nimi pangas                                                                                               | Tas. ting. klass                                                                                           | Kommentaar                                                                                                    |
|                        |                          |                                                 |                                                            |                                                                                |                                                                                                    |                                                                                                    |                                                                                                    |
|                        |                          |                                                 |                                                            |                                                                                |                                                                                                    |                                                                                                    |                                                                                                    |
|                        |                          |                                                 |                                                            |                                                                                |                                                                                                    |                                                                                                    |                                                                                                    |
|                        |                          |                                                 |                                                            |                                                                                |                                                                                                    |                                                                                                    |                                                                                                    |
|                        |                          |                                                 |                                                            |                                                                                |                                                                                                    |                                                                                                    |                                                                                                    |
|                        | taktid  Pangakontod Kood | taktid © Pangakontod O Tegevused<br>N Kood Nimi | taktid © Pangakontod C Tegevused C Muutused<br>N Kood Nimi | taktid © Pangakontod O Tegevused O Muutused O Automaatika<br>N Kood Nimi SWIFT | taktid © Pangakontod O Tegevused O Muutused O Automaatika O Transport<br>N Kood Nimi SWIFT Aadress pangas | taktid © Pangakontod Tegevused Muutused Automaatika Transport N Kood Nimi SWIFT Aadress pangas Nimi pangas | taktid © Pangakontod Tegevused Muutused Automaatika Transport N Kood Nimi SWIFT Aadress pangas Nimi pangas Tas. ting. klass |

Juhul kui hankijal on mitu pangakontot, on neid võimalik siin sakis hallata.

See osa hankija kaardist asendab vana lahendust, kus erinevad arveldusarved olid defineeritud hankija lisaväljadena, mille kood määrati süsteemi seadistustes.

- Pangakonto/IBAN pangakonto
- Kood panga kood. Valik pankade registrist
- Nimi panga nimi. Asetub panga asetamisel
- SWIFT panga swift. Asetub panga asetamisel
- Aadress pangas aadress pangas
- Nimi pangas- hankija nimi antud pangas. Teksti input

• Eelnimetatud väljad täidavad sama eesmärki ja käituvad samamoodi kui vastavad väljad hankija kaardi esilehel.

- Tas.ting.klass tasumistingimuse klassi-põhiseks filtreerimiseks
- Kommentaar tekstiväli

Pangakontod sakis olevaid pangakontosid saab eraldi massimportida Tabel→Hankija pangakontod.

#### 1.2.1. Kasutamine

Pangakontosid saab asetada **Pangakonto/IBAN** väljale ostuarve, ostutellimuse, tasumise ja väljavõtte dokumentidel. Lisaks siin kirjeldatud pangakontodele näidatakse asetajas ka hankija põhilehel olevat kontot ja selle infot. Ostuarvele asetades asetub koos pangakontoga ka vastav **Pangakood**.

• Ostuarve ja ostutellimuse dokumendi puhul kasutatakse pangakonto asetamisel täiendava filtrina dokumendile sisestatud tasumistingimuse klassi, mis võimaldab hankija pangakontode valikud veel peenemalt piiritleda.

# 1.3. Automaatika

Hankija automaatika lehel on kaks tabelit.

- Tabel 1 nimega "<u>Ridade täiendamine (e-arvelt)</u>" on mõeldud **E-arvetele** automaatkonteeringute reeglite loomiseks.
- Tabel 2 nimega "Sisu (PDF-ist)" on mõeldud manuste alt PDF'ina sissevõetud ostuarvete

**väljade tuvastamiseks**. PDF arvest andmeväljade tuvastust Directo enam <u>edasi ei</u> <u>arenda</u>, kuna see ei suudaks kunagi jõuda isegi ligilähedaselt samale täpsuse tasemele kui earve. Seepärast soovitamegi hakata vastu võtma e-arveid, kus andmeväljade tuvastus on 100% täpne, sest tegemist on standardiseeritud lahendusega. Lisaks on e-arve puhul võimalik luua automaatkonteeringute reeglid, mida PDF arve puhul teha ei saa.

| O Üldinfo     | O Kontaktid       | Pangakontod | O Tegevused   | O Muutused O Auto     | omaatika O Trans   | port             |             |           |          |          |        |      |                |       |                       |                |
|---------------|-------------------|-------------|---------------|-----------------------|--------------------|------------------|-------------|-----------|----------|----------|--------|------|----------------|-------|-----------------------|----------------|
| Ridade täiend | damine (e-arvelt) | Tabel 1     |               |                       |                    |                  |             |           |          |          |        |      |                |       |                       |                |
| e-arve XML    | reeglid           |             |               |                       | Väl                | ad, mis täidetak | se reeglite | sobivusel |          |          |        |      |                |       |                       |                |
| Sisaldus      | Artikkel          | Viitenumber | Kogus Rea sum | nma Rea summa kuni Ku | ulub personali Kor | to KM kood       | Objekt      | Projekt   | Kasutaja | Artikkel | Klient | Sisu | Finantsretsept | Koond | Kinnita K.summ        | a K.summa kuni |
|               |                   |             |               |                       | ~                  |                  |             |           |          |          |        |      | Dokument 🗸     |       | <ul> <li>I</li> </ul> |                |
|               |                   |             |               |                       | ~                  |                  |             |           |          |          |        |      | Dokument 🗸     |       | <b>~</b>              |                |
|               |                   |             |               |                       | ~                  |                  |             |           |          |          |        |      | Dokument 🗸     |       | <b>~</b>              |                |
|               |                   |             |               |                       | ~                  |                  |             |           |          |          |        |      | Dokument 🗸     |       | <b>~</b>              |                |
|               |                   |             |               |                       | ~                  |                  |             |           |          |          |        |      | Dokument 🗸     |       | <b>~</b>              |                |
| Sisu (PDF-ist | Tabel 2           |             |               |                       |                    |                  |             |           |          |          |        |      |                |       |                       |                |
| Sisu          | Mitmes            | Mitu        | Väli          | Väärtus               |                    |                  |             |           |          |          |        |      |                |       |                       |                |
|               |                   |             |               | ~                     |                    |                  |             |           |          |          |        |      |                |       |                       |                |
|               |                   |             |               | ~                     |                    |                  |             |           |          |          |        |      |                |       |                       |                |
|               |                   |             |               | •                     |                    |                  |             |           |          |          |        |      |                |       |                       |                |
|               |                   |             |               | ~                     |                    |                  |             |           |          |          |        |      |                |       |                       |                |
| _             |                   |             |               |                       |                    |                  |             |           |          |          |        |      |                |       |                       |                |

#### E-arvest hankija automaatika rakendumine

Pärast saabunud **e-arvest** ostuarve moodustamist rakendub automaatselt ostuarve **ridade** täiendamise funktsionaalsus ehk **Hankija automaatika**. Hankija automaatika eesmärk on rikastada e-arvest moodustunud ostuarve ridade infot selliselt, et kasutajal jääks võimalikult vähe tööd arve info täiendamisel ja raamatupidamisdokumendi kõlbulikuks muutmisel. See funktsionaalsus võimaldab ka märkimisväärset aja kokkuhoidu, eriti paljurealist ostuarvete puhul (näiteks mobiiltelefoni arved jne.). **Hankija automaatika** võimaldab seadistada reeglid, mis otsivad e-arve realt mingit kindlat tekstilõiku ja selle tuvastamisel rakendavad reale soovitud konto, objektid, projekti ja kasutaja. Lisaks on võimalus, et koos kindla tekstilõiguga peab kehtima ka mõni seos personaliregistriga tuvastamaks arve reaga seotud isik/töötaja ning sellest lähtuvalt tagada eelnimetatud väljade täitmine.

Kui Directosse saabunud e-arve muudetakse ostuarve kirjeks, siis täidetakse ostuarve väljad piltlikult öeldes sarnaselt, nagu kasutaja teeks seda käsitsi. Näiteks, kui käsitsi asetada ostuarvele hankija, siis asetatakse ostuarve reale ka hankija kaardilt LS konto (kui see on hankija kaardil täidetud) ning käibemaksukood jne. Sama juhtub esmalt ka siis, kui Directo moodustab e-arvest ostuarve. Aga seejuures on oluline, et ostuarve rea Sisu kombineeritakse e-arve rea vastavatest väljadest ehk Sisusse koondatakse palju olulist infot, mis on tekstikujul. Kui see osa on tehtud, siis rakendub **Hankija automaatika**. Hankija automaatika toetub suures osas ostuarve rea väljale Sisu koondunud infost vajaliku otsimisele ning selle järgi tegutsemisele.

#### 1.3.1. Seadistamine

Hankija automaatika seadistatakse hankijakohaselt ehk eraldi igale hankijale, kelle e-arvetele soovitakse (või on mõtet) seda rakendada. Reeglite kirjeldamiseks on abiks avada konkreetse hankija poolt saadetud e-arve XML, et näha, millist infot e-arve sisaldab. E-arve XML-i saab vaadata avades **Dokumentide transpordi** aknast konkreetse kirje ning sealt vajutades nuppu **XML**. Seadistamine toimub vastava hankija kaardi sakis Automaatika:

| e-arve XML reeglid<br>Sisaldus Artikkel Viitenumber Kogus Rea summa Rea summa kuni Kuulub i | Väljad, m<br>personali Konto | KM kood  | e reeglite s<br>Objekt | obivusel<br>Projekt | Kasutaia | Artikkel   | Klient | Sisu | Finantsretsent | Koond | Kinnita K summa | K summa kuni |
|---------------------------------------------------------------------------------------------|------------------------------|----------|------------------------|---------------------|----------|------------|--------|------|----------------|-------|-----------------|--------------|
|                                                                                             |                              | Tur Noou | objent                 | riojom              | Rusuluju | 7 u unator | Reform | 0130 | Dokument V     | Koonu | ✓ □             | rt.sumu kum  |
|                                                                                             | ×                            |          |                        |                     |          |            |        |      |                |       |                 |              |
|                                                                                             |                              |          |                        |                     |          |            |        |      | Dokumont M     |       |                 |              |
|                                                                                             | -                            |          |                        |                     |          |            |        |      |                |       | • •             |              |
|                                                                                             | ~                            |          |                        |                     |          |            |        |      | Dokument V     |       | ✓ □             |              |
|                                                                                             | ~                            |          |                        |                     |          |            |        |      | Dokument 🗸     |       | ✓               |              |

- Sisaldus tekstilőik, mida otsitakse ostuarve rea väljast Sisu (imporditud e-arve realt);
- Artikkel tekstilõik, mida otsitakse e-arvest tuvastatud artiklite koodide seast. Otsitakse sisaldust.
- **Viitenumber** tekstilõik, mida otsitakse e-arvest tuvastatud viitenumbri seast. Finantsretsepti puhul otsitakse täpset vastet, muul juhul sisaldust.
- **Kogus** number, mida otsitakse e-arve arverealt. Otsitakse täpset vastet. Kogus oskab ära tunda ka > ja < märgi ehk et kui >5 siis rakendub kui kogus on >5.
- Rea summa number, mida otsitakse e-arve arverealt. Otsitakse täpset vastet.
- **Rea summa kuni** võimaldab arvelt välja filtreerida summade vahemikku kui on täidetud ka Rea summa.
- Kuulub personal reegli seos personali registriga. Seost saab luua läbi personali kaardi alamregistrite Dokumendid, Vahendid ja Seotud isikud rea tüüpide kaudu. Rippmenüüsse ilmuvad need ridade tüübid, mis on häälestaud Seadistused → Personal → Andmete tüübid. Andmete tüüpide kasutamist personali kontekstis vaata vastavast juhendist. Näiteks kui Vahendite alla on loodud tüüp Mobiiltelefon, siis otsitakse ostuarve rea Sisust, kas selles leidub telefoninumber, mis on mõne isiku personali kaardi saki Vahendid real, mis on tüübiga Mobiiltelefon väljal Kommentaar. Kui leidub, siis selle järgi tuvastatakse isik. Vt. Toimimine.
- **Konto** reegli tulemusele vastav konto. Ehk see konto rakendatakse reeglile vastavale ostuarve reale. See on reegli esimene eelistus. Kuid see võib jääda ka tühjaks, siis rakendub teistsugune konto leidmise loogika. Vt. Toimimine;
- KM kood reegli tulemusele vastav käibemaksukood.
- **Objekt** reegli tulemusele vastav objekt. Ehk see objekt rakendatakse reeglile vastavale ostuarve reale. See on reegli esimene eelistus. Kuid see võib jääda ka tühjaks, siis rakendub teistsugune objekti leidmise loogika. Vt. Toimimine;
- **Projekt** reegli tulemusele vastav projekt. Ehk see projekt rakendatakse reeglile vastavale ostuarve reale. See on reegli esimene eelistus. Kuid see võib jääda ka tühjaks, siis rakendub teistsugune projekti leidmise loogika. Vt. Toimimine;
- **Kasutaja** reegli tulemusele vastav kasutaja kood. Selle välja kasutamine või muude alternatiivide kasutamine sõltub konkreetsest reeglist. Vt. Toimimine.
- Artikkel reegli tulemusele vastav Directo artiklikood.
- Klient reegli tulemusele vastav kliendikood.
- **Sisu** reegli tulemusele vastav tekst arve rea sisu lahtris. Kui on täidetud kirjutatakse rea sisu üle täpselt selle tekstiga. Kui on täitmata kirjutatakse arve sisule e-arve rea sisu.
- **Finantsretsept** reegli tulemusele vastav finantsretsept, mis rakendatakse ostuarve loomisel. Ühel ostuarvel saab kasutada ainult ühte retsepti. Rippmenüü valikus on Dokument ja Rida, mis määravad selle, kas finantsretsept rakendub tervele arvele (valik: Dokument) või rakendub selle automaatika rea filtritega sobiva(te)le reale/ridadele (valik: Rida)
- **Koond** rippmenüüga Dokument ja Rida. Valik Dokument koondab kogu arve ühele reale. Valik Rida koondab konkreetse automaatika filtritele vastavad read.
- **Kinnita** kui linnuke on peal ja kui kõik arve täitmise reeglid on täidetud, siis kinnituvad arved automaatselt.
- **K.summa ja K.summa kuni** neid välju vaadatakse, kui Kinnita linnuke on määratud. Aitavad defineerida, millal arve määratakse automaatsele kinnitamisele. Sisuliselt on see nö lubatud hälbe vahemik ehk arve siis kinnitub vaid siis kui summa jääb märgitud vahemikku. Näiteks

võid ühele reale koondada mingid arveread või ka konkreetse rea summa ning arve kinnitub ainult siis kui kõik read, mis lõpptulemuses omavad kinnita linnukest ja K.summade vahemik sobib.

Väljade Sisaldus, Artikkel, Viitenumber, Kogus, Rea summa, Rea summa kuni ja Kuulub personal kaudu kehtestatakse reeglid ning Konto, KM kood, Objekt, Projekt, Kasutaja, Artikkel, Klient, Sisu, Finantsretsept on need, mis reegli kehtivuse korral rakendatakse.

## 1.3.2. Toimimine

Hankija automaatika teeb järgmised sammud ja kirjeldatud järjekorras:

1. Esmalt täidetakse need reeglid, mis on seotud Personali kaardi alamregistriga Dokumendid.

Ostuarve ridu hakatakse järjest läbi käima ja vaadatakse, kas rea:

- **Sisu** sisaldab mõne **Dokumendid** tüüpi reegli välja **Sisaldus** sisu. Seejuures Sisaldus võib reeglil tühi olla ja see on nö positiivne vastus ning reegel selle tingimuse järgi sobib ostuarve reaga;
- Sisu sisaldab reegli väljale Personal valitud Personali alamregistri Dokumendid tüübile vastavat väärtust väljalt Dok.nr. kehtivate kirjete hulgast (ostuarve aeg jääb registri Dokumendid vastava kirje alguse ja lõpu vahele või on võrdne)? Täpsemalt, tuvastatakse selle järgi isik, kellega ostuarve antud rida on seotud.

Näiteks e-arvest loodud ostuarve **Sisu** on järgmine: 95 miles; DateTime: 03.01.2018 16:40; Station: Circle K Laagri; Country: EE; Summa: 56.87 Gid:704483382122005476

Reeglid ja personali kaart toimivad skemaatiliselt järgnevalt:

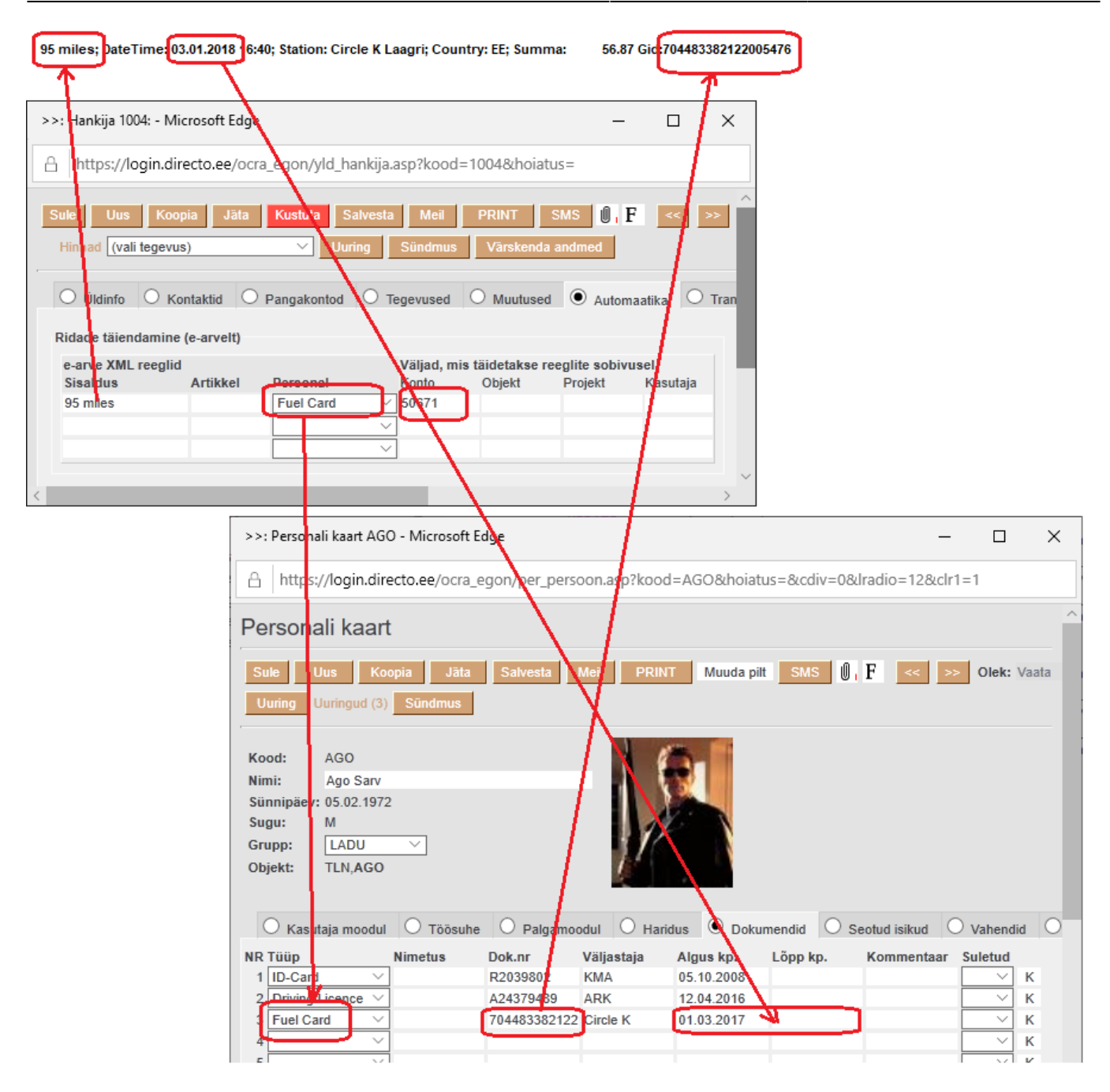

Kui leitakse ostuarve rida, millel kehtivad mõlemad eelnimetatud tingimused ehk **Sisu** sisaldab nii reegli **Sisaldust** kui ka Personali alamregistrist Dokumendid mõnd **Dok.nr**, millel on sama **tüüp** kui Automaatika reeglites antud real näidatud, siis:

- Asendatakse ostuarve rea **Konto** reeglis näidatud kontoga. Kui reeglis ei ole kontot, siis jääb ostuarve reale see konto, mis seal juba oli;
- Asendatakse ostuarve rea **Objekt** reeglis näidatud objektiga. Kui reeglis ei ole objekti, siis võetakse objekt isikult (personal), kes tuvastati reegli alusel ning lisatakse selle objekti hierarhiad jms. Kui ka tuvastatud isikul ei ole objekti, siis jääb ostuarve reale see objekt, mis seal juba oli;
- Asendatakse ostuarve rea **Projekt** reeglis näidatud projektiga. Kui reeglis ei ole projekti, siis jääb ostuarve reale see projekt, mis seal juba oli;
- Asetatakse ostuarve reale väljale Kasutaja isiku, kes tuvastati, Directo kood.

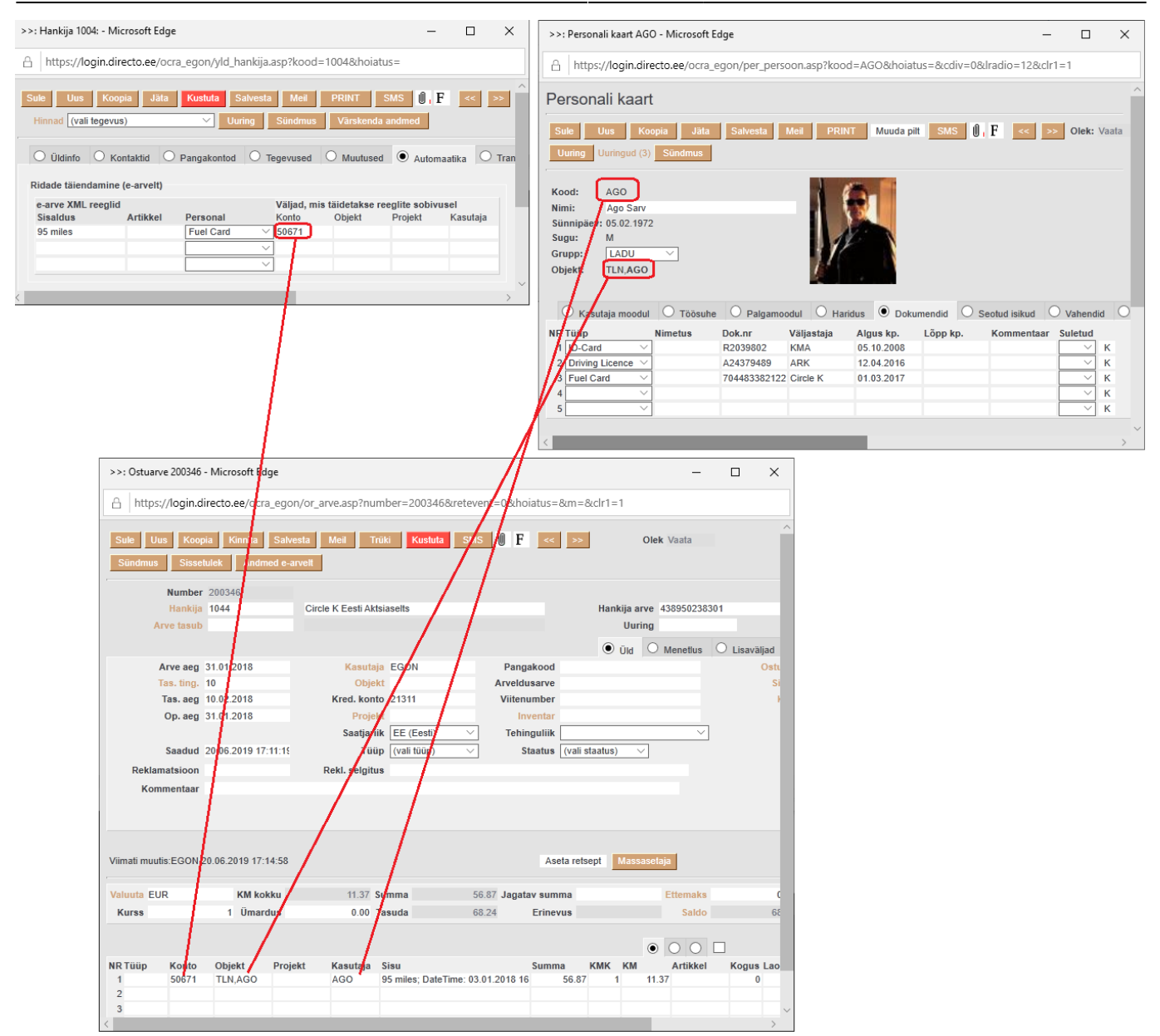

2. Järgmisena täidetakse need reeglid, mis on seotud Personali kaardi alamregistriga Seotud isikud.

Ostuarve ridu hakatakse järjest läbi käima ja vaadatakse, kas rea:

- Sisu sisaldab mõne Seotud isikud tüüpi reegli välja Sisaldus sisu? Seejuures Sisaldus võib reeglil tühi olla ja see on nö positiivne vastus ning reegel selle tingimuse järgi sobib ostuarve reaga;
- Sisu sisaldab reegli väljale **Personal** valitud Personali alamregistri **Seotud isikud** <u>tüübile</u> vastavat väärtust väljadelt **Nimi** või **Isikukood** kehtivate kirjete hulgast (ostuarve aeg jääb registri Seotud isikud vastava kirje alguse ja lõpu vahele või on võrdne)? Täpsemalt, tuvastatakse selle järgi isik, kellega ostuarve antud rida on seotud.

Kui leitakse ostuarve rida, mille kehtivad mõlemad eelnimetatud tingimused ehk Sisu sisaldab nii reegli Sisaldust kui ka Personali alamregistrist Seotud isikud mõnd Nime või Isikukoodi, millel on sama tüüp kui Automaatika reeglites antud real näidatud, siis:

- Asendatakse ostuarve rea **Konto** reeglis näidatud kontoga. Kui reeglis ei ole kontot, siis jääb ostuarve reale see konto, mis seal juba oli;
- Asendatakse ostuarve rea **Objekt** reeglis näidatud objektiga. Kui reeglis ei ole objekti, siis

võetakse objekt isikult (personal), kes tuvastati reegli alusel ning lisatakse selle objekti hierarhiad jms. Kui ka tuvastatud isikul ei ole objekti, siis jääb ostuarve reale see objekt, mis seal juba oli;

- Asendatakse ostuarve rea **Projekt** reeglis näidatud projektiga. Kui reeglis ei ole projekti, siis jääb ostuarve reale see projekt, mis seal juba oli;
- Asetatakse ostuarve reale väljale **Kasutaja** isiku, kes tuvastati, Directo kood.
- 3. Järgmisena täidetakse need reeglid, mis on seotud Personali kaardi alamregistriga Varad.

Ostuarve ridu hakatakse järjest läbi käima ja vaadatakse, kas rea:

- **Sisu** sisaldab mõne **Varad** tüüpi reegli välja **Sisaldus** sisu? Seejuures Sisaldus võib reeglil tühi olla ja see on nö positiivne vastus ning reegel selle tingimuse järgi sobib ostuarve reaga;
- Sisu sisaldab reegli väljale Personal valitud Personali alamregistri Varad tüübile vastavat väärtust väljalt Kommentaar kehtivate kirjete hulgast (ostuarve aeg jääb registri Vahendid vastava kirje alguse ja lõpu vahele või on võrdne)? Kui väli Kommentaar vastaval kirjel on tühi, siis vaadatakse, kas sellel real on täidetud väli Inventar. Kui on, siis leitakse vastava koodiga inventar ning vaadatakse, kas selle seerianumber (SN) leidub ostuarve rea Sisus. Täpsemalt, tuvastatakse personali kaardi alamregistri Vahendid järgi või personaliga seotud inventari järgi isik, kellega ostuarve antud rida on seotud.

Kui leitakse ostuarve rida, mille kehtivad mõlemad eelnimetatud tingimused ehk Sisu sisaldab nii reegli Sisaldust kui ka Personali alamregistrist Vahendid mõnd Kommentaari või inventari, millel on sama tüüp kui Automaatika reeglites antud real näidatud, siis:

- Asendatakse ostuarve rea **Konto** reeglis näidatud kontoga. Kui reeglis ei ole kontot, siis jääb ostuarve reale see konto, mis seal juba oli;
- Asendatakse ostuarve rea **Objekt** reeglis näidatud objektiga. Kui reeglis ei ole objekti, siis võetakse objekt isikult (personal), kes tuvastati reegli alusel ning lisatakse selle objekti hierarhiad jms. Kui ka tuvastatud isikul ei ole objekti, siis jääb ostuarve reale see objekt, mis seal juba oli;
- Asendatakse ostuarve rea **Projekt** reeglis näidatud projektiga. Kui reeglis ei ole projekti, siis jääb ostuarve reale see projekt, mis seal juba oli;
- Asetatakse ostuarve reale väljale **Kasutaja** isiku, kes tuvastati, Directo kood.

**4.** Seejärel täidetakse need reeglid, mis on seotud ainult **sisaldus**, **artikli**, **viitenumbri**, **koguse**, **rea summa** ja **rea summa kuni** sisalduse otsimisega e-arve rea infost. St. reeglid, kus ükski Personali ja Finantsretsepti rida ei ole kasutusel. Ostuarve ridu hakatakse järjest läbi käima ja vaadatakse, kas rea Sisu sisaldab mõne eelnimetatud reegli välja **Sisaldus** sisu? Siinjuures peab reegli väli **Sisaldus** omama mingit otsitavat teksti.

Kui leitakse ostuarve rida, mille kehtib tingimus ehk ostuarve rea Sisu sisaldab reegli Sisaldust, siis:

- Asendatakse ostuarve rea **Konto** reeglis näidatud kontoga. Kui reeglis ei ole kontot, siis jääb ostuarve reale see konto, mis seal juba oli;
- Asendatakse ostuarve rea **Objekt** reeglis näidatud objektiga. Kui reeglis ei ole objekti, siis jääb ostuarve reale see objekt, mis seal juba oli;
- Asendatakse ostuarve rea **Projekt** reeglis näidatud projektiga. Kui reeglis ei ole projekti, siis jääb ostuarve reale see projekt, mis seal juba oli;
- Asendatakse ostuarve rea **Kasutaja** reeglis näidatud kasutajaga. Kui reeglis ei ole kasutajat, siis jääb ostuarve reale see kasutaja, mis seal juba oli.

Iga järgnev samm El kirjuta eelnevat tulemust üle, kui vastavat reeglit saab rakendada. Seega on väga oluline teha reeglid mõttestatult ning vältida vastuolulisi reegleid.

Kui luua reeglid, mis kehtivad mingi rea kohta samal hetkel, siis rakendatakse reegleid tabeli järjekorra alusel alustades eespool olevast - kui rida "saab pihta" mitme reegliga, siis rakendub ainult esimene.

#### Näide: E-arve real on sõna "BENSIIN 95"

Loome reegli, kus esimesel real on Sisalduseks sõna "BENSIIN 95" (määrame kontoks 4444) ja teisel real nö üldisema reegli sõna "BENSIIN" abil (määrame kontoks 5555). Selle tulemusena saavad kõik BENSIIN sisaldusega read kontoks 5555, välja arvatud, kui real sisaldub BENSIIN 95 - see saab kontoks esimesel reeglireal määratud konto 4444.

Kasutades Sisaldus tulbas protsendi märki %, saame otsida "mida iganes". Tähtis on sellised nn üldised reeglid luua tabeli lõpus, sest vastasel juhul rakenduks need esimesena ja spetsiifilised reeglid "ei jõuaks" rakenduda. Kui eelneva reeglinäite puhul lisada viimaseks kirjelduse reaks % ja kontoks 3333, siis loodavas ostuarves rakenduks kõigepealt reeglid BENSIIN ja BENSIIN 95 ning edasi kõikidele ülejäänud ridadele (mis ei sisalda BENSIIN ja BENSIIN 95) määrataks kontoks 3333.

### 1.3.3. Näiteid

#### 1.3.3.1. Alati kindlale kontole ja automaatkinnitus

Hankija ostuarved lähevad alati kokkulepitud kontole ja kinnituvad automaatselt. % märk sisu real tähendab "kõik ülejäänud"

| Ridade talendamine (e- | -arvelt) |                     |                                           |           |               |              |          |          |          |        |      |                |       |                 |              |
|------------------------|----------|---------------------|-------------------------------------------|-----------|---------------|--------------|----------|----------|----------|--------|------|----------------|-------|-----------------|--------------|
| e-arve XML reeglid     |          |                     |                                           | Väljad, m | is täidetakse | e reeglite s | obivusel |          |          |        |      |                |       |                 |              |
| Sisaldus               | Artikkel | Viitenumber Kogus I | Rea summa Rea summa kuni Kuulub personali | Konto     | KM kood       | Objekt       | Projekt  | Kasutaja | Artikkel | Klient | Sisu | Finantsretsept | Koond | Kinnita K.summa | K.summa kuni |
| %                      |          |                     | ×                                         | 522104    | 1             | LADU         |          |          |          |        |      | Dokument 🗸     | · ·   | ✓               |              |
|                        |          |                     | <b>`</b>                                  | ·         |               |              |          |          |          |        |      | Dokument 🗸     | · · · | ✓ □             |              |

#### 1.3.3.2. Ostuarve kinnitub ainult kindla summaga, muidu ei kinnitu

IT püsiteenuse lepingu alusel saadav ostuarve, lepingusumma 150 eurot kuus. Ostuarve kinnitub ainult juhul, kui ostuarve rida on täpselt 150 eurot. Kui summa erineb, siis ostuarve luuakse, aga ei kinnitata.

| Ridade täiendamine (e-arvelt) |          |             |               |                |                       |                          |               |              |           |          |          |        |              |                |       |                |                |
|-------------------------------|----------|-------------|---------------|----------------|-----------------------|--------------------------|---------------|--------------|-----------|----------|----------|--------|--------------|----------------|-------|----------------|----------------|
| e-arve XML reeglid            |          |             |               |                |                       | Väljad, m                | nis täidetaks | e reeglite : | sobivusel |          |          |        |              |                |       |                |                |
| Sisaldus                      | Artikkel | Viitenumber | Kogus Rea sum | ma Rea summa I | kuni Kuulub personali | Konto                    | KM kood       | Objekt       | Projekt   | Kasutaja | Artikkel | Klient | Sisu         | Finantsretsept | Koond | Kinnita K.summ | a K.summa kuni |
| IT teenus                     |          |             |               |                | ×                     | <ul><li>522104</li></ul> | 1             | LADU         |           |          |          |        | IT püsilepin | Dokument 🗸     |       | 🗸 🗹 150        |                |
|                               |          |             |               |                |                       | -                        |               |              |           |          |          |        |              | Dokument V     |       |                |                |

#### 1.3.3.3. Ostuarve kinnitub juhul, kui summa jääb määratud vahemikku, muidu ei kinnitu

IT lepingu alusel saadav ostuarve, lepingusumma kõigub veidi kuust kuusse. Ostuarve kinnitub ainult juhul, kui ostuarve summa jääb vahemikku 150 - 160 eurot. Kui summa erineb, siis ostuarve luuakse, aga ei kinnitata.

| 2025/04/19 21:1               | 0        |                                                |                      |              |              |           |          | 15/2     | 23     |              |                |       |                | Hankijad       |
|-------------------------------|----------|------------------------------------------------|----------------------|--------------|--------------|-----------|----------|----------|--------|--------------|----------------|-------|----------------|----------------|
| Ridade täiendamine (e-arvelt) |          |                                                |                      |              |              |           |          |          |        |              |                |       |                |                |
| e-arve XML reeglid            |          |                                                | Väljad, m            | is täidetaks | e reeglite : | sobivusel |          |          |        |              |                |       |                |                |
| Sisaldus                      | Artikkel | Viitenumber Kogus Rea summa Rea summa kuni Kuu | ulub personali Konto | KM kood      | Objekt       | Projekt   | Kasutaja | Artikkel | Klient | Sisu         | Finantsretsept | Koond | Kinnita K.summ | a K.summa kuni |
| IT teenus                     |          |                                                | ✓ 522104             | 1            | LADU         |           |          |          |        | IT püsilepin | Dokument 🗸     |       | ✓ ✓ 150        | 160            |
|                               |          |                                                | ~                    |              |              |           |          |          |        |              | Dokument 🗙     |       | V 0            |                |

# 1.3.3.4. Mitmerealine ostuarve, mis sisaldab erinevaid püsiteenuseid ning arve kinnitub, kui need jäävad kindlatesse summadesse, muidu ei kinnitu

"IT täisteenus" peab olema täpselt 200 eurot ja "Internet" 300 eurot, muidu arve ei kinnitu.

| Ridade täiendamine (e-arvelt) |          |                                          |                           |               |             |           |          |          |        |      |                |       |   |               |              |
|-------------------------------|----------|------------------------------------------|---------------------------|---------------|-------------|-----------|----------|----------|--------|------|----------------|-------|---|---------------|--------------|
| e-arve XML reeglid            |          |                                          | Väljad,                   | mis täidetaks | se reeglite | sobivusel |          |          |        |      |                |       |   |               |              |
| Sisaldus                      | Artikkel | Viitenumber Kogus Rea summa Rea summa ku | ni Kuulub personali Konto | KM kood       | Objekt      | Projekt   | Kasutaja | Artikkel | Klient | Sisu | Finantsretsept | Koond | ĸ | nnita K.summa | K.summa kuni |
| IT täisteenus                 |          |                                          | ✓ 522104                  |               |             |           |          |          |        |      | Dokument 🗸     |       | ~ | 200           |              |
| Internet                      |          |                                          | ✓ 52210                   | F             |             |           |          |          |        |      | Dokument 🗸     |       | ~ | 300           |              |
|                               |          |                                          |                           |               |             |           |          |          |        |      |                | 1     |   | 0             |              |

1.3.3.5. Mitmerealine ostuarve, mis sisaldab erinevaid püsiteenuseid, ning arve kinnitub, kui need jäävad määratud summade vahemikku (nö lubatud hälve), muidu ei kinnitu

"IT täisteenuse" summa võib jääda vahemikku 200 - 250 eurot ja "Internet" vahemikku 300 - 350 eurot, muidu arve ei kinnitu.

| Ridade talendamme (e-arvert) |          |             |                             |                      |           |               |            |           |          |          |        |      |                |          |                 |              |
|------------------------------|----------|-------------|-----------------------------|----------------------|-----------|---------------|------------|-----------|----------|----------|--------|------|----------------|----------|-----------------|--------------|
| e-arve XML reeglid           |          |             |                             |                      | Väljad, n | nis täidetaks | e reeglite | sobivusel |          |          |        |      |                |          |                 |              |
| Sisaldus                     | Artikkel | Viitenumber | Kogus Rea summa Rea summa k | uni Kuulub personali | Konto     | KM kood       | Objekt     | Projekt   | Kasutaja | Artikkel | Klient | Sisu | Finantsretsept | Koond    | Kinnita K.summa | K.summa kuni |
| IT täisteenus                |          |             |                             | ~                    | 522104    |               |            |           |          |          |        |      | Dokument 🗸     | ~        | 200             | 250          |
| Internet                     |          |             |                             | ~                    | 522104    |               |            |           |          |          |        |      | Dokument 🗸     | ~        | 300             | 350          |
|                              |          |             |                             |                      | -1        |               |            |           |          |          |        |      | Dokument 🗸     | <b>v</b> |                 |              |

Kui arve summad väljuvad kehtestatud reeglitest, siis arve ei kinnitu ning sisekommentaari veerus näed nendel ridadel, mis põhjustasid arve mitte kinnitumist, kommentaari, mis täies ulatuses on loetav jutumulli abil

|          |        |         |          |               |        |     | 4  | 0     |        |            |            |        |      |            |
|----------|--------|---------|----------|---------------|--------|-----|----|-------|--------|------------|------------|--------|------|------------|
| NR Konto | Objekt | Projekt | Kasutaja | Sisu          | Summa  | KMK | KM |       | Klient | Arvenumber | Ressursilt | Leping | Sise | kommentaai |
| 1 522104 |        |         |          | IT täisteenus | 220.00 |     | 1  | 44.00 |        |            |            |        |      |            |
| 2 522104 |        |         |          | Internet      | 360.00 |     | 1  | 72.00 |        |            |            |        | Kin. | summa eri  |
| 3        |        |         |          |               |        |     |    |       |        |            |            |        |      | Kin summ   |
| 4        |        |         |          |               |        |     |    |       |        |            |            |        |      |            |

#### 1.3.3.6. Teatud tingimustel automaatselt kinnituv ostuarve

Directo püsiteenuste arve on vaja kinnitada automaatselt, lisateenuste arvet on vaja enne kinnitamist kontrollida. *Märkida automaatikale kõik ostuarvel olevad püsiteenuse artiklid. Lisateenuste artiklite asemel kirjutada % märk ning mitte märkida kinnitamist.* Märkides ära artikli taha ka summa, kinnitub püsiteenuste ostuarve ainult sel juhul, kui artiklile ja sisule vastab täpselt etteantud summa.

| e-arve XML reeglid |          |             |                   |                                 | Väljad, n | nis täidetaks | e reeglite s | obivusel |          |          |        |      |                |       |       |            |              |
|--------------------|----------|-------------|-------------------|---------------------------------|-----------|---------------|--------------|----------|----------|----------|--------|------|----------------|-------|-------|------------|--------------|
| Sisaldus           | Artikkel | Viitenumber | Kogus Rea summa R | Rea summa kuni Kuulub personali | Konto     | KM kood       | Objekt       | Projekt  | Kasutaja | Artikkel | Klient | Sisu | Finantsretsept | Koond | Kinni | ta K.summa | K.summa kuni |
| pirn_ee            | OLF3     |             |                   |                                 | ✓ 522104  | 1             | LADU         |          |          |          |        |      | Dokument 🗸     |       | × 🗹   | 149.00     |              |
| maasikas_ee        | OLF3     |             |                   |                                 | ✓ 522104  | 1             | TOITLUS      | T        |          |          |        |      | Dokument 🗸     |       | × 🗹   | 149.00     |              |
| pirn_ee            | OLU1     |             |                   |                                 | ✓ 522104  | 1             | MÜÜK         |          |          |          |        |      | Dokument 🗸     |       | × 🗹   | 49.00      |              |
| %                  |          |             |                   | ·                               | <b>~</b>  |               |              |          |          |          |        |      | Dokument 🗸     |       | ✓ □   |            |              |
|                    |          |             |                   |                                 | _         |               |              |          |          |          |        |      |                |       |       | J          |              |

#### 1.3.3.7. Ostuarvel palju ridu, soov saada üherealine ostuarve

Directo püsiteenuste ostuarve kõikide ridade asemel ostuarvele ainult üks rida. Valida Koond filtrist "Dokument". Lisateenuste arve lisaridadena.

Selles näites on ühel real objekt erinev, arvestada tuleks, et koondades kirjutatakse

dokumendile esimese rea objekt s.t ei koostata kaherealist ostuarvet.

| e-arve XML reeglid |          |             |                 |                       | Väljad, n       | nis täidetaks | e reeglite s | obivusel |          |          |        |      |                |            |            |       |              |
|--------------------|----------|-------------|-----------------|-----------------------|-----------------|---------------|--------------|----------|----------|----------|--------|------|----------------|------------|------------|-------|--------------|
| Sisaldus           | Artikkel | Viitenumber | Kogus Rea summa | Rea summa kuni Kuulub | personali Konto | KM kood       | Objekt       | Projekt  | Kasutaja | Artikkel | Klient | Sisu | Finantsretsept | Koond      | Kinnita K  | summa | K.summa kuni |
| pirn_ee            | OLF3     |             |                 |                       | ✓ 522104        | 1             | LADU         |          |          |          |        |      | Dokument 🗸     | Dokument 🗸 | <b>Z</b> 1 | 49.00 |              |
| maasikas_ee        | OLF3     |             |                 |                       | ✓ 522104        | 1             | TOITLUS      | T        |          |          |        |      | Dokument 🗸     | Dokument 🗸 | 🗹 1        | 49.00 |              |
| pirn_ee            | OLU1     |             |                 |                       | ✓ 522104        | 1             | MÜÜK         |          |          |          |        |      | Dokument 🗸     | Dokument 🗸 | <b>Z</b> 1 | 49.00 |              |
| %                  |          |             |                 |                       | ~               |               |              |          |          |          |        |      | Dokument 🗸     | V          |            |       |              |

#### 1.3.3.8. Ostuarve ridade koondamine teatud tingimustel

Ostuarve autoremondifirmalt, kus on alati 10-15 rida ja kõik toimingud on täpselt välja toodud, soovitakse üherealist arvet, kus selgituseks on kirjas "auto remont" ning et arve automaatselt kinnituks. *Märkida tuleks sisu lahtrisse "auto remont", Koonda filtrist valida "Dokument" ning panna linnuke "Kinnita".* 

|                    | ,        |                                          |                           |             |              |           |          |          |        |             |                |            |                 |              |
|--------------------|----------|------------------------------------------|---------------------------|-------------|--------------|-----------|----------|----------|--------|-------------|----------------|------------|-----------------|--------------|
| e-arve XML reeglid |          |                                          | Väljad, mi                | s täidetaks | e reeglite s | sobivusel |          |          |        |             |                |            |                 |              |
| Sisaldus           | Artikkel | Viitenumber Kogus Rea summa Rea summa ku | ni Kuulub personali Konto | KM kood     | Objekt       | Projekt   | Kasutaja | Artikkel | Klient | Sisu        | Finantsretsept | Koond      | Kinnita K.summa | K.summa kuni |
| %                  |          |                                          | ✓ 522104                  | 1           | LADU         |           |          |          |        | Auto remont | Dokument 🗸     | Dokument 🗸 |                 |              |
|                    |          |                                          | ×                         |             |              |           |          |          |        |             | Dokument 🗸     | <b>~</b>   |                 |              |
|                    |          |                                          | •                         |             |              |           |          |          |        |             | Dokument 🗸     | · ·        |                 |              |

#### 1.3.3.9. Mitmerealine arve, kus osade ridade puhul kasutatakse summade järgi filtreerimist

Mitmerealine arve, kus püsiteenused (IT täisteenus ja Internet) konteeritakse eraldi ridadena, aga pisemate summade read (märgistada %'ga), kui need jäävad vahemikku 1-20 eurot, koondatakse kontole sisuga "Pisiteenused" ning arve kinnitub. Kui arvel on lisaks veel summasid, mis väljuvad nendest reeglitest, siis arve ei kinnitu.

#### Hankija automaatika:

| Ridade täiendamine (e-arvelt)  |          |             |       |                |                  |              |              |                    |                         |                        |                     |          |          |        |             |                |      |     |         |         |              |
|--------------------------------|----------|-------------|-------|----------------|------------------|--------------|--------------|--------------------|-------------------------|------------------------|---------------------|----------|----------|--------|-------------|----------------|------|-----|---------|---------|--------------|
| e-arve XML reeglid<br>Sisaldus | Artikkel | Viitenumber | Kogus | Rea sumn       | na Rea summa     | ı kuni Kuulu | ub personali | Väljad, m<br>Konto | is täidetaks<br>KM kood | e reeglite s<br>Objekt | obivusel<br>Projekt | Kasutaja | Artikkel | Klient | Sisu        | Finantsretsept | Koor | d   | Kinnita | K.summa | K.summa kuni |
| IT täisteenus                  |          |             |       |                |                  |              | ~            | 522104             |                         |                        |                     |          |          |        |             | Dokument 🗸     |      | ~   |         |         |              |
| Internet                       |          |             |       |                |                  |              | ~            | 522104             |                         |                        |                     |          |          |        |             | Dokument 🗸     |      | ~   |         |         |              |
| %                              |          |             |       | 1              | 20               |              | ~            | 562901             |                         | R                      |                     |          |          |        | Pisiteenuse | Dokument 🗸     | Rid  | · ~ |         |         |              |
|                                |          |             |       | filtreeri vä   | ja sellesse      |              | ~            |                    |                         |                        |                     |          |          |        |             | Dokument 🗸     |      | ~   |         |         |              |
|                                |          |             |       | vahemik<br>sum | ku jäävad<br>mad |              | ~            |                    |                         |                        |                     |          |          |        |             | Dokument V     |      | ~   |         |         |              |

#### Näidisarve read:

| Kood   | Nimetus                          | Kogus Ühik | Hind   | Summa KM | ۸% |
|--------|----------------------------------|------------|--------|----------|----|
| 123421 | IT täisteenus                    | 1          | 100.00 | 100.00   | 20 |
| 123421 | Internet                         | 1          | 200.00 | 200.00   | 20 |
| 123421 | Teenus nr 2                      | 1          | 20.00  | 20.00    | 20 |
| 123421 | Väljakutse 273                   | 1          | 15.00  | 15.00    | 20 |
| 123421 | Lisateenus (ööväline väljakutse) | 1          | 300.00 | 300.00   | 20 |
|        |                                  |            |        |          |    |

Kanne on selline, aga arve ei kinnitu, sest viimasel real olev "Lisateenus (ööväline väljakutse)" summas 300 eurot väljub reeglitega kehtestatud piiridest.

| NR | Konto  | Objekt | Projekt | Kasutaja | Sisu                             | Summa         | KMK | KM    | Artikkel | Kogus | LaoID |
|----|--------|--------|---------|----------|----------------------------------|---------------|-----|-------|----------|-------|-------|
| 1  | 522104 |        |         |          | IT täisteenus                    | 100.00        | 1   | 20.00 |          | 1     |       |
| 2  | 522104 |        |         |          | Internet                         | 200.00        | 1   | 40.00 |          | 1     |       |
| 3  | 562901 |        |         |          | Pisiteenused                     | 35.00         | 1   | 7.00  |          | 2     |       |
| 4  |        |        |         |          | Lisateenus (ööväline väljakutse) | 300.00        | 1   | 60.00 |          | 1     |       |
| 5  |        |        |         |          |                                  |               |     |       |          |       |       |
| 6  |        |        |         |          | See rida väljub kehtestat        | ud reeglitest |     |       |          |       |       |

#### 1.3.3.10. Kuidas saan liisinguarveid automaatikasse lisada

Liisingufirma saadab selliseid e-arveid, kus igale kliendile on sama viitenumber ja rea seletus arvetel. Sõidukeid saaks automaatika abil tuvastada vaid lepingu numbri välja abil.

- 1. Kirjuta Sisaldus väljale eraldi reale "Intress" ja "Osamakse" ning täida Väljad, mis täidetakse reeglite sobivusel kõikidel liisinglepingu ostuarvetel
- 2. Kirjuta eraldi reale väljale Sisaldus liisinglepingu number ja täida real väljad, mida täidetakse reeglite sobivusel erinevalt

| Ridade täiendamine (e-arvelt) |          |             |                |                  |                                        |           |               |              |          |          |          |        |      |                |            |                 |              |
|-------------------------------|----------|-------------|----------------|------------------|----------------------------------------|-----------|---------------|--------------|----------|----------|----------|--------|------|----------------|------------|-----------------|--------------|
| e-arve XML reeglid            |          |             |                |                  |                                        | Väljad, m | nis täidetaks | e reeglite s | obivusel |          |          |        |      |                |            |                 |              |
| Sisaldus                      | Artikkel | Viitenumber | Kogus Rea summ | a Rea summa kuni | Kuulub personali                       | Konto     | KM kood       | Objekt       | Projekt  | Kasutaja | Artikkel | Klient | Sisu | Finantsretsept | Koond      | Kinnita K.summa | K.summa kuni |
| Intress                       |          |             |                |                  | `````````````````````````````````````` | · 651400  | 23            |              |          |          |          |        |      | Dokument 🗸     | Dokument 🗸 |                 |              |
| Osamakse                      |          |             |                |                  | <b>````</b>                            | 211301    | 1             |              |          |          |          |        |      | Dokument V     | Dokument 🗸 |                 |              |
| 202199999/00                  |          |             |                |                  | <b>`````</b>                           | ·         |               | LADU         |          |          |          |        |      | Dokument 🗸     | Dokument 🗸 |                 |              |
| 202126890/00                  |          |             |                |                  | <b>````</b>                            | •         |               | MÜÜK         |          |          |          |        |      | Dokument V     | Dokument 🗸 |                 |              |
| 202126913/00                  |          |             |                |                  | <b>````</b>                            | •         |               | TURUND       | L        |          |          |        |      | Dokument 🗸     | Dokument 🗸 |                 |              |
|                               |          |             |                |                  |                                        |           |               |              |          |          |          |        |      |                |            |                 |              |

#### 1.3.3.11. Arve, kus osad read on vaja koondada ja osad näidata rida-realt ning kinnitada

Mitmerealine arve, kus on korrektseks konteerimiseks ja automaatseks kinnitamiseks vaja kirjeldada **keerulisem automaatika**:

- osad read on vaja koondada ja konteerida finantsretsepti alusel
- osad read on vaja konteerida rida-realt
- osad read on vaja siduda personali dokumentidega (nt kütusekaardid)
- osad read on vaja siduda personali varadega (nt liisitud autod)
- osad read on vaja koondada vastaval summadele või summade vahemikule
- ostuarve kinnitamiseks on vajalik lubatud summa vahemik (ehk nö lubatud hälve)

Näidisarve:

Hankijad

| Maksja: | Directo OÜ                                       | Arve             | 100400     |
|---------|--------------------------------------------------|------------------|------------|
|         | Mőisa tn 4                                       | Kuupäev:         | 12.10.2023 |
|         | 13522 Haabersti linnaosa, Tallinn, Harju maakond | Tasumistingimus: | 7 pv neto  |
| KMKR:   | EE100615311                                      | Tasumistähtaeg:  | 19.10.2023 |
|         |                                                  | Viivis:          | 0%         |

Kommentaar: HANKIJA AUTOMAATIKA TESTIMISEKS

| Kood            | Nimetus                                                                                                    | Kogu           | ıs Ühik  | Hind        | Summa  | KM%          |
|-----------------|----------------------------------------------------------------------------------------------------|----------------|----------|-------------|--------|--------------|
| 123421          | Internet_Jüri tn Koonda need read, kasuta finantsretsepti, kui kokk                                                | u summa        | 1        | 10.00       | 10.00  | 20           |
| 123421          | Internet_Türi tn jääb vahemikku 10-20 eurot, si                                                                    | is kinnita     | 1        | 20.00       | 20.00  | 20           |
| 123421          | Mobiil_Kati Karu Koonda need read ja kui kokku su                                                                  | mma jääb       | 1        | 30.00       | 30.00  | 20           |
| 123421          | Mobiil_Jänku Juta vahemikku 80-120 eurot, s                                                                        | iis kinnita    | 1        | 50.00       | 50.00  | 20           |
| 123421          | Pilveserver 1 Näita rida-realt, kui summa jääb vahemikku 50-70 eurot, s                                            | iis kinnita    | 1        | 60.00       | 60.00  | 20           |
| 123421          | Pilveserver 2 Näita rida-realt, kui summa jääb vahemikku 70-80 eurot, s                                            | iis kinnita    | 1        | 70.00       | 70.00  | 20           |
| PÜKSID          | 95 miles; DateTime: 03.01.2018 16:40; Station: Circle K Laagri; Country<br>EE; Summa: 56.87 Gid:704483382122005476 | r<br>personali | 1        | 85.60       | 85.60  | 20           |
| PÜKSID          | 95 miles; DateTime: 03.01.2018 16:40; Station: Circle K Laagri; Country EE; Summa: 56.87 Gid:704483382122008549    | '.             | 1        | 57.00       | 57.00  | 20           |
| TEENUS_TAVALINE | Väljakutse nr 72 Pisiteenused - olenemata sisust kui need on vahem                                                 | ikus 1-30      | 1        | 5.00        | 5.00   | 20           |
| TEENUS_TAVALINE | Teenus 12/1 eurot, ning kokku jäävad vahemikku 1-40, s                                                             | iis kinnita    | 1        | 25.00       | 25.00  | 20           |
| 123421          | Leping 2023999                                                                                                    |                | 1        | 125.00      | 125.00 | 20           |
| 123421          | Osamakse, leping 2023420/01 Seo personali varadega ja k                                                            | ui jäävad      | 1        | 250.00      | 250.00 | 20           |
| 123421          | Osamakse, leping 2023420/02 Iubatud vahemikku, si                                                                  | is kinnita     | 1        | 450.00      | 450.00 | 20           |
| KLA             | Intress                                                                                                    |                | 1        | 150.00      | 150.00 | 0            |
| Arve koostas:   | Vilja Tuisk                                                                                                    | KM%            | Neto     | КМ          | ł      | <b>Kokku</b> |
| E-mail:         | vilja.tuisk@directo.ee                                                                                             | 20%            | 1 237.60 | 247.52      | 14     | 85.12        |
|                 | -                                                                                                    | 0%             | 150.00   | 0.00        | 1      | 150.00       |
|                 |                                                                                                    |                | 1 387.60 | 247.52      | 16     | 535.12       |
|                 |                                                                                                    |                | Та       | suda (EUR): | 16     | 35.12        |

### Kuidas kirjeldada sellise arve konteerimiseks hankija automaatika:

| Ridade täiendamine (e-arvelt) |          |             |       |           |             |           |                 |           |               |               |         |          |          |        |             |                 |       |          |          |         |              |
|-------------------------------|----------|-------------|-------|-----------|-------------|-----------|-----------------|-----------|---------------|---------------|---------|----------|----------|--------|-------------|-----------------|-------|----------|----------|---------|--------------|
| e-arve XML reeglid            |          |             |       |           |             |           |                 | Väljad, m | is täidetakse | e reeglite so | bivusel |          |          |        |             |                 |       |          |          |         |              |
| Sisaldus                      | Artikkel | Viitenumber | Kogus | Rea summa | a Rea summa | ı kuni Kı | uulub personali | Konto     | KM kood       | Objekt        | Projekt | Kasutaja | Artikkel | Klient | Sisu        | Finantsretsept  | Koond | Kin      | nnita    | K.summa | K.summa kuni |
| Internet                      |          |             |       |           |             |           | ~               | • 522104  |               |               | P001    |          |          |        |             | Rida V Internet | Rida  | ~ (      | <b>~</b> | 10      | 20           |
| Pilveserver 1                 |          |             |       |           |             |           | ~               | • 522104  |               | LADU          | P002    |          |          |        | Server_1S   | Dokument 🗸      | · ·   | ~ (      | <b>~</b> | 50      | 70           |
| Pilveserver 2                 |          |             |       |           |             |           | · ·             | · 522104  |               | MÜÜK          | P003    |          |          |        | Server_2S   | Dokument 🗸      |       | ~ (      | <b>~</b> | 70      | 80           |
| Mobiil                        |          |             |       |           |             |           | · ·             | • 522104  |               | TOITLUST      | P002    |          |          |        | Mobiil_S    | Dokument 🗸      | Rida  | ~ [      |          | 80      | 120          |
| Intress                       |          |             |       |           |             |           |                 | • 651400  |               |               |         |          |          |        |             | Dokument 🗸      | Rida  | <b>~</b> | <b>~</b> |         |              |
| Osamakse                      |          |             |       |           |             | A         | Auto 💊          | · 211301  |               |               |         |          |          |        |             | Dokument 🗸      | · ·   |          | <b>~</b> | 250     | 450          |
| Osamakse                      |          |             |       |           |             | A         | Auto 🗸          | 211301    |               |               |         |          |          |        |             | Dokument 🗸      |       | ~ (      | <b>~</b> | 250     | 450          |
| 95 miles                      |          |             |       |           |             | F         | Fuel Card 💊     | · 523103  |               |               |         |          |          |        |             | Dokument 🗸      | · ·   | ~ [      | <b>~</b> |         |              |
| Leping                        |          |             |       |           |             | A         | Arvuti 🗸        | 211301    |               |               |         |          |          |        |             | Dokument 🗸      |       | ~ (      | <b>~</b> | 125     | 125          |
| %                             |          |             |       | 1         | 30          |           | · ·             | • 562901  |               |               |         |          |          |        | Lisateenuse | Dokument 🗸      | Rida  | ~        | <b>~</b> | 1       | 40           |
|                               |          |             |       |           |             |           |                 | •         |               |               |         |          |          |        |             | Dokument 🗸      | · · · | •        |          |         |              |
|                               |          |             |       |           |             |           |                 | -         |               | 1             |         |          |          |        |             |                 | -     |          | -        |         |              |

### Kanne:

sisekommentaari veerus näed nendel ridadel, mis põhjustasid arve mitte kinnitumist, kommentaari, mis täies ulatuses on loetav jutumulli abil.

|                                                                                                    |                                                                                                    |                                                                                                    |                                                    |                                                                                                    |                                                                                                    |                                                                      |                                                                                                    |                                                                                                    |                                                                                                    | _                                                                                                    |                                           |                                                                |                                                                                            |                                                                                                    |                                                                                                    |
|----------------------------------------------------------------------------------------------------|----------------------------------------------------------------------------------------------------|----------------------------------------------------------------------------------------------------|----------------------------------------------------|----------------------------------------------------------------------------------------------------|----------------------------------------------------------------------------------------------------|----------------------------------------------------------------------|----------------------------------------------------------------------------------------------------|----------------------------------------------------------------------------------------------------|----------------------------------------------------------------------------------------------------|----------------------------------------------------------------------------------------------------|-------------------------------------------|----------------------------------------------------------------|--------------------------------------------------------------------------------------------|----------------------------------------------------------------------------------------------------|----------------------------------------------------------------------------------------------------|
| ile Uus Koo                                                                                                    | opia Kin                                                                                                    | nita Salvest                                                                                                    | ta Meil                                            | Trüki                                                                                                    | Kustuta 빈                                                                                                    | F <<                                                                 | <b>&gt;&gt;</b>                                                                                                    | Olek                                                                                                    | Vaata                                                                                                    | LOGOU                                                                                                    | т                                         |                                                                |                                                                                            |                                                                                                    | 2                                                                                                    |
| ündmus Lao                                                                                                    | sissetulek                                                                                                    | Andmed e                                                                                                    | -arvelt                                            |                                                                                                    |                                                                                                    |                                                                      |                                                                                                    |                                                                                                    |                                                                                                    |                                                                                                    |                                           |                                                                |                                                                                            |                                                                                                    |                                                                                                    |
|                                                                                                    |                                                                                                    |                                                                                                    |                                                    |                                                                                                    |                                                                                                    |                                                                      | E                                                                                                    | i kinnit                                                                                                    | unud a                                                                                                    | utomaats                                                                                                    | selt                                      |                                                                |                                                                                            |                                                                                                    |                                                                                                    |
| Number 10046                                                                                                    | 68                                                                                                    |                                                                                                    |                                                    |                                                                                                    |                                                                                                    |                                                                      |                                                                                                    |                                                                                                    |                                                                                                    |                                                                                                    |                                           |                                                                |                                                                                            |                                                                                                    |                                                                                                    |
| Hankija 1058                                                                                                    |                                                                                                    | Direct                                                                                                    | lo OÜ                                              |                                                                                                    |                                                                                                    |                                                                      | KM                                                                                                    | reg nr E                                                                                                    | E100615                                                                                                   | 311 F                                                                                                    | lankija arve                              | 100401                                                         |                                                                                            |                                                                                                    |                                                                                                    |
| akse saaja                                                                                                    |                                                                                                    |                                                                                                    |                                                    |                                                                                                    |                                                                                                    |                                                                      | KM                                                                                                    | reg nr                                                                                                    |                                                                                                    |                                                                                                    | Uuring                                    | 1                                                              |                                                                                            |                                                                                                    |                                                                                                    |
|                                                                                                    |                                                                                                    |                                                                                                    |                                                    |                                                                                                    |                                                                                                    |                                                                      |                                                                                                    | 0 (                                                                                                    |                                                                                                    | Monothus                                                                                                    |                                           | bei                                                            |                                                                                            |                                                                                                    |                                                                                                    |
|                                                                                                    | a 12 10 20                                                                                                    | 123                                                                                                    |                                                    | Kasutaia                                                                                                    | VII.JA                                                                                                    |                                                                      | Pangakoo                                                                                                    | d                                                                                                    |                                                                                                    | menetuo                                                                                                    |                                           | au                                                             | Ostutellimus                                                                               |                                                                                                    |                                                                                                    |
| Tas ting                                                                                                    | n 7                                                                                                    | 20                                                                                                    |                                                    | Objekt                                                                                                    |                                                                                                    | Pa                                                                   | ngakonto/IBA                                                                                                    | N EE222                                                                                                    | 2002210                                                                                                   | 01183831                                                                                                    | _                                         |                                                                | l aosissetulek                                                                             |                                                                                                    | -                                                                                                    |
| Tas as                                                                                                    | a 19 10 20                                                                                                    | 123                                                                                                    | Kro                                                | d konto                                                                                                    | 212211                                                                                                    | 14                                                                   | Viitenumbe                                                                                                    | er er er er er er er er er er er er er e                                                                                                    |                                                                                                    |                                                                                                    | _                                         |                                                                | Kred on                                                                                    |                                                                                                    | -                                                                                                    |
| On ae                                                                                                    | a 12 10 20                                                                                                    | 123                                                                                                    | NIC.                                               | Projekt                                                                                                    | 2.2211                                                                                                    | _                                                                    | Var                                                                                                    | a                                                                                                    |                                                                                                    |                                                                                                    | _                                         |                                                                | Sisearve                                                                                   |                                                                                                    | -                                                                                                    |
| KMaa                                                                                                    | 0                                                                                                    |                                                                                                    |                                                    | aatiariik                                                                                                    | FE (Festi)                                                                                                    | ×                                                                    | Tehingulii                                                                                                    |                                                                                                    |                                                                                                    |                                                                                                    |                                           | ~                                                              | Kulutur                                                                                    |                                                                                                    |                                                                                                    |
| For deg                                                                                                    | ษ<br>ส. 12.10.20                                                                                                    | 122 14-21-12                                                                                                    |                                                    | Tuur                                                                                                    |                                                                                                    | •                                                                    | Steatu                                                                                                    |                                                                                                    | ta atua)                                                                                                  |                                                                                                    |                                           | •                                                              | Kuldtus                                                                                    |                                                                                                    |                                                                                                    |
| Saadud                                                                                                    | u 12.10.20                                                                                                    | JZJ 14.31:12                                                                                                    |                                                    | ruup                                                                                                    | (van tuup)                                                                                                    | v                                                                    | Staatu                                                                                                    | s (vairs                                                                                                    | iaaids)                                                                                                   | •                                                                                                    |                                           |                                                                | _                                                                                          |                                                                                                    |                                                                                                    |
| Reklamatsioor                                                                                                    | n                                                                                                    |                                                                                                    | Rekl.                                              | selgitus                                                                                                    |                                                                                                    |                                                                      |                                                                                                    |                                                                                                    |                                                                                                    |                                                                                                    |                                           |                                                                |                                                                                            | Jaga ressurssidelt                                                                                                    |                                                                                                    |
| Kommentaa                                                                                                    | ar HANKIJ                                                                                                    | AAUTOMAAT                                                                                                    | IKA TESTIMIS                                       | EKS                                                                                                    |                                                                                                    |                                                                      |                                                                                                    |                                                                                                    |                                                                                                    |                                                                                                    |                                           |                                                                | mei                                                                                        |                                                                                                    |                                                                                                    |
|                                                                                                    |                                                                                                    |                                                                                                    |                                                    |                                                                                                    |                                                                                                    |                                                                      |                                                                                                    |                                                                                                    |                                                                                                    |                                                                                                    |                                           |                                                                |                                                                                            |                                                                                                    |                                                                                                    |
| mati muutis: VILJA                                                                                                    | A 12.10.202                                                                                                    | 23 14:54:56                                                                                                    |                                                    |                                                                                                    |                                                                                                    |                                                                      | Aseta rets                                                                                                    | ept Ma                                                                                                    | ssasetaji                                                                                                 | a                                                                                                    |                                           |                                                                |                                                                                            |                                                                                                    |                                                                                                    |
| mati muutis: VILJA<br>Iluuta EUR                                                                                                    | A 12.10.202                                                                                                    | 23 14:54:56<br>KM kokku                                                                                         |                                                    | 247.52                                                                                                    | Summa                                                                                                    | 1387                                                                 | Aseta retso<br>7.60 Jagatav s                                                                                                    | ept Ma                                                                                                    | ssasetaji                                                                                                 | a<br>1635.12                                                                                                    | Ettemaks                                  |                                                                | 0.00                                                                                       |                                                                                                    |                                                                                                    |
| mati muutis: VILJA<br>Iluuta EUR<br>Kurss                                                                                                    | A 12.10.202                                                                                                    | 23 14:54:56<br>KM kokku<br>1 Ümardus                                                                            |                                                    | 247.52                                                                                                    | Summa<br>Tasuda                                                                                                    | 1387<br>1635                                                         | Aseta retso<br>7.60 <b>Jagatav s</b><br>5.12 Eri                                                                                                    | ept Ma<br>umma<br>nevus                                                                                                    | ssasetaji                                                                                                 | a<br>1635.12<br>0.00                                                                                                  | Ettemaks<br>Saldo                         |                                                                | 0.00<br>1635.12                                                                            |                                                                                                    |                                                                                                    |
| mati muutis: VILJ/<br>Iuuta EUR<br>Kurss                                                                                                    | A 12.10.202<br>1                                                                                                    | 23 14:54:56<br>KM kokku<br>1 Ümardus                                                                            |                                                    | 247.52                                                                                                    | Summa<br>Tasuda                                                                                                    | 1387<br>1635                                                         | Aseta rets<br>7.60 Jagatav s<br>5.12 Eri                                                                                                    | ept <u>Ma</u><br>umma<br>inevus                                                                                                    | ssasetaji<br>O                                                                                            | a<br>1635.12<br>0.00                                                                                                  | Ettemaks<br>Saldo                         |                                                                | 0.00<br>1635.12                                                                            | Mis rea<br>mi                                                                                                    | d põhjustavad<br>itte kinnitamist                                                                               |
| nati muutis: VILJ/<br>luuta EUR<br>urss<br>Konto Obje                                                                                                    | A 12.10.202                                                                                                    | 23 14:54:56<br>KM kokku<br>1 Ümardus<br>Projekt                                                                 | Kasutaja                                           | 247.52 9<br>0.00 5                                                                                                    | Summa<br>Tasuda                                                                                                    | 1387<br>1635                                                         | Aseta retso<br>7.60 Jagatav s<br>5.12 Eri<br>Summa                                                                                                    | ept Ma<br>umma<br>nevus<br>KM                                                                                                    | ssasetaj<br>O<br>K KM                                                                                     | a<br>1635.12<br>0.00                                                                                                  | Ettemaks<br>Saldo                         | Arvenumbe                                                      | 0.00<br>1635.12<br>er Ressursi                                                             | Mis rea<br>mi<br>It Leping                                                                                                    | d põhjustavad<br>itte kinnitamist<br>Sisekommentaa                                                              |
| nati muutis: VILJ/<br>uuta EUR<br>urss<br>Konto Objo<br>525202 LAD                                                                                                    | A 12.10.202<br>1<br>ekt                                                                                                    | 23 14:54:56<br>KM kokku<br>1 Ūmardus<br>Projekt<br>P001                                                         | Kasutaja                                           | 247.52 3<br>0.00 5<br>Sisu<br>Internet,                                                                                                    | Summa<br>Tasuda<br>Iadu                                                                                                    | 1387<br>1635                                                         | Aseta retso<br>7.60 Jagatav s<br>5.12 Eri<br>Summa                                                                                                    | apt Ma<br>umma<br>nevus<br>KMI<br>6.00                                                                                                    | ssasetaj<br>O<br>K KM<br>1                                                                                | 1635.12<br>0.00                                                                                                    | Ettemaks<br>Saldo                         | Arvenumbe<br>ei kinnitur                                       | 0.00<br>1635.12<br>er Ressursi<br>ud, sest es                                              | Mis rea<br>mi<br>It Leping<br>imese kolme rea                                                                                  | d põhjustavad<br>itte kinnitamist<br>Sisekommentaa<br>Internet Kin. suu                                         |
| nati muutis: VILJ/<br>uuta EUR<br>urss<br>Konto Obje<br>525202 LAD<br>525202 MOU<br>525202 MOU                                                                                                    | A 12.10.202<br>ekt<br>DU<br>DK                                                                                                    | 23 14:54:56<br>KM kokku<br>1 Ūmardus<br>Projekt<br>P001<br>P002                                                 | Kasutaja                                           | 247.52<br>0.00<br>Sisu<br>Internet,<br>Internet,                                                                                                    | Summa<br>Tasuda<br>ladu<br>müük                                                                                                    | 1387<br>1635                                                         | Aseta retso<br>7.60 Jagatav s<br>5.12 Eri<br>Summa                                                                                                    | apt Ma<br>umma<br>nevus<br>6.00<br>9.00                                                                                                    | ssasetaj<br>O<br>K KM<br>1                                                                                | 1635.12<br>0.00<br>•••••••••••••••••••••••••••••••••                                                                  | Ettemaks<br>Saldo                         | Arvenumbe<br>ei kinnitur<br>tegelik kob                        | 0.00<br>1635.12<br>ar Ressursi<br>ud, sest es<br>iku summa                                 | Mis rea<br>mi<br>It Leping<br>imese kolme rea<br>on 30 eurot, aga<br>betud, kui keteu                                          | d põhjustavad<br>tte kinnitamist<br>Sisekommentaa<br>Internet Kin. suu<br>Internet Kin. suu                     |
| Nati muutis. VILJ/<br>uuta EUR<br>uurss<br>525202 LAD<br>525202 MÜU<br>525202 TUP<br>525202 TUP                                                                                                    | A 12.10.202<br>ekt<br>DU<br>UK<br>RUNDUS<br>DU                                                                                                    | 23 14:54:56<br>KM kokku<br>1 Ūmardus<br>Projekt<br>P001<br>P002<br>P003<br>P003                                 | Kasutaja                                           | 247.52<br>0.00<br>Sisu<br>Internet,<br>Internet,<br>Internet,                                                                                                    | Summa<br>Tasuda<br>ladu<br>müük<br>turundus                                                                                                  | 1387<br>1635                                                         | Aseta retso<br>7.60 Jagatav s<br>5.12 Eri<br>Summa                                                                                                    | apt Ma<br>umma<br>nevus<br>6.00<br>9.00<br>5.00                                                                                                    | ssasetaj<br>K<br>K<br>1<br>1<br>1                                                                         | 1635.12<br>0.00<br>Kli<br>1.20<br>1.80<br>3.00                                                                        | Ettemaks<br>Saldo<br>ent<br>Arve<br>autor | Arvenumbo<br>ei kinnitur<br>tegelik kol<br>maatne kir<br>summa | 0.00<br>1635.12<br>rr Ressursi<br>ud, sest es<br>tku summa<br>initus oli lu<br>iääb vahen  | Mis rea<br>mi<br>Imese kolme rea<br>on 30 eurot, aga<br>batud, kui kokku<br>likku 10-20 eurot                                  | d põhjustavad<br>tte kinnitamist<br>Sisekommentaa<br>Internet Kin. su<br>Internet Kin. su                       |
| Nati muutis:         VILJ/           uuta EUR         uurss           525202         LAD           525202         TUR           525202         TUR           525202         TUR           522104         LAD                                                                                                    | A 12.10.202<br>ekt<br>DU<br>ÜK<br>RUNDUS<br>DU                                                                                                    | 23 14:54:56<br>KM kokku<br>1 Ümardus<br>Projekt<br>P001<br>P002<br>P002<br>P002                                 | Kasutaja                                           | 247.52 Solution Sisu                                                                                                    | Summa<br>Tasuda<br>ladu<br>müük<br>turundus                                                                                                  | 1387<br>1635                                                         | Aseta retso<br>.60 Jagatav s<br>.12 Eri<br>Summa                                                                                                    | ept Ma<br>umma<br>nevus<br>6.00<br>9.00<br>5.00                                                                                                    | SSASETAJ                                                                                                  | 1635.12<br>0.00<br>()<br>()<br>()<br>()<br>()<br>()<br>()<br>()<br>()<br>()<br>()<br>()<br>()                         | Ettemaks<br>Saldo                         | Arvenumbo<br>ei kinnitur<br>tegelik kok<br>naatne kir<br>summa | 0.00<br>1635.12<br>rr Ressursi<br>rud, sest es<br>ku summa<br>initus oli lu<br>jääb vahen  | Mis rea<br>mi<br>imese kolme rea<br>on 30 eurot, aga<br>batud, kui kokku<br>ikku 10-20 eurot                                   | d põhjustavad<br>tte kinnitamist<br>Sisekommentaa<br>Internet Kin. su<br>Internet Kin. su<br>I                  |
| Nution         Object           S25202         LAD           S25202         MU           S25202         TUF           S25202         TUF           S22104         LAD           S22104         TUF           S22104         TUF                                                                                      | A 12.10.202<br>ekt<br>DU<br>ÜK<br>RUNDUS<br>DU<br>DU<br>DU<br>DU                                                                                       | 23 14:54:56<br>KM kokku<br>1 Umardus<br>Projekt<br>P001<br>P002<br>P002<br>P002<br>P002<br>P002<br>P002         | Kasutaja                                           | 247.52<br>0.00<br>Sisu<br>Internet,<br>Internet,<br>Internet,<br>Server_<br>Server_                                                                                                    | Summa<br>Tasuda<br>ladu<br>müük<br>turundus<br>3<br>15<br>25                                                                                 | 1387<br>1635                                                         | Aseta retso<br>60 Jagatav s<br>512 Eri<br>Summa<br>1<br>1<br>8<br>6<br>7<br>7<br>8<br>8<br>9<br>1<br>1<br>1<br>1<br>1<br>1<br>1<br>1<br>1<br>1<br>1<br>1<br>1                                                                  | ept Ma<br>umma<br>nevus<br>6.00<br>9.00<br>5.00<br>0.00<br>0.00                                                                                                    | SSASETAJ<br>C<br>K<br>K<br>M<br>1<br>1<br>1<br>1<br>1<br>1<br>1<br>1                                      | 1635.12<br>0.00<br>(0)<br>(0)<br>(1)<br>(1)<br>(1)<br>(1)<br>(1)<br>(1)<br>(1)<br>(1)<br>(1)<br>(1                    | Ettemaks<br>Saldo                         | Arvenumbe<br>ei kinnitur<br>legelik koh<br>naatne kir<br>summa | 0.00<br>1635.12<br>er Ressursi<br>ud, sest es<br>kku summa<br>initus oli lu<br>jääb vahem  | Mis rea<br>mi<br>imese kolme rea<br>on 30 eurot, aga<br>batud, kui Au<br>iikku 10-20 eurot                                     | d põhjustavad<br>itte kinnitamist<br>Sisekommentaa<br>Internet Kin. su<br>Internet Kin. su<br>Internet Kin. s   |
| Konto         Obje           525202         LAD           525202         TUB           525202         TUB           522104         LAD           522104         LAD           522104         LAD           522104         LAD           522104         MOI           522104         MOI           522104         MOI | A 12.10.202<br>ekt<br>ÜK<br>RUNDUS<br>DU<br>DU<br>DU<br>DU<br>DU<br>DU<br>DU<br>DU<br>DU<br>DU                                                         | 23 14:54:56  KM kokku 1 Umardus  Projekt P001 P002 P002 P002 P002 P002 P002 P002                                | Kasutaja                                           | 247.52<br>0.00<br>Sisu<br>Internet,<br>Internet,<br>Internet,<br>Mobill_S<br>Server_1<br>Server_2<br>95 miles                                                                                                    | Summa<br>Tasuda<br>Müük<br>turundus<br>15<br>25<br>DateTime: 03                                                                              | 1367<br>1635<br>01 2018 16-4                                         | Aseta rets                                                                                                    | ept Ma<br>nevus<br>6.00<br>9.00<br>5.00<br>0.00<br>0.00<br>0.00                                                                                                    | SSASETAJ<br>C<br>K<br>K<br>M<br>1<br>1<br>1<br>1<br>1<br>1<br>1<br>1<br>1<br>1<br>1<br>1<br>1             | 1635.12<br>0.00<br>0.00<br>1.20<br>1.80<br>3.00<br>16.00<br>12.00<br>14.00<br>17.12                                   | Ettemaks<br>Saldo                         | Arvenumbe<br>ei kinnitur<br>tegelik koł<br>maatne kir<br>summa | 0.00<br>1635.12<br>rr Ressursi<br>rud, sest es<br>tku summa<br>nitus oli lu<br>jääb vahen  | Mis rea<br>mi<br>It Leping<br>Imese kolme rea<br>on 30 eurot, aga<br>batud, kui kokku<br>batud, kui kokku<br>likku 10-20 eurot | d põhjustavad<br>itte kinnitamist<br>Sisekommentaa<br>Internet Kin. su<br>Internet Kin. su<br>I Internet Kin. s |
| nati muutis. VILJ/<br>uuta EUR<br>uurss<br>525202 LAD<br>525202 MÜÜ<br>525202 TUF<br>522104 LAD<br>522104 LAD<br>522104 TUF<br>522104 MÜÜ<br>523103 MÜÜ                                                                                                    | A 12.10.202<br>ekt<br>DU<br>ÜK<br>RUNDUS<br>DU<br>DU<br>RUNDUS<br>ÜK<br>ÜK,HOOLE                                                                       | 23 14:54:56<br>KM kokku<br>1 Umardus<br>Projekt<br>P001<br>P002<br>P003<br>P002<br>P002<br>P003                 | Kasutaja                                           | 247.52 s<br>0.00<br>Internet,<br>Internet,<br>Internet,<br>Internet,<br>Server_<br>95 miles<br>95 miles                                                                                                    | Summa<br>Tasuda<br>adu<br>müük<br>turundus<br>IS<br>2S<br>DateTime: 03<br>DateTime: 03                                                       | 1387<br>1635<br>01 2018 16:4<br>01 2018 16:4                         | Aseta rets/           60         Jagatav s           12         Err           Summa         1           1         8           0         1           10         5           60         7           40; S         8              | ept Ma<br>nevus<br>6.00<br>5.00<br>5.00<br>5.60<br>5.60                                                                                                    | ssasetaj                                                                                                  | 1635.12<br>0.00<br>Klii<br>1.20<br>1.80<br>3.00<br>16.00<br>14.00<br>17.12<br>11.40                                   | Ettemaks<br>Saldo                         | Arvenumbe<br>ei kinnitur<br>tegelik koł<br>naatne kir<br>summa | 0.00<br>1635.12<br>rr Ressursi<br>rud, sest es<br>kku summa<br>nittus oli lu<br>jääb vahen | Mis rea<br>mi<br>imese kolme rea<br>on 30 eurot, aga<br>batud, kui kokku<br>iikku 10-20 eurot                                  | d põhjustavad<br>itte kinnitamist<br>Sisekommentaa<br>Internet Kin. su<br>Internet Kin. su                      |
| Konto         Obje           525202         LAD           525202         LAD           525202         TUF           522104         LAD           522104         LAD           522103         MÜU           523103         MÜU           523103         MÜU                                                           | A 12.10.202<br>ekt<br>DU<br>ÜK<br>RUNDUS<br>DU<br>RUNDUS<br>ÜK<br>ÜK,HOOLE                                                                             | 23 14:54:56<br>KM kokku<br>1 Umardus<br>Projekt<br>P001<br>P002<br>P002<br>P002<br>P003                         | Kasutaja<br>TUULI<br>JANE                          | 247.52 Solution Sisu                                                                                                    | Summa<br>Tasuda<br>Iadu<br>müük<br>turundus<br>15<br>15<br>25<br>20teTime: 03<br>0 20teTime: 03<br>0 20teTime: 03                            | 1387<br>1635<br>012018 16:4<br>012018 16:4                           | Aseta rets:<br>60 Jagatav s<br>512 Err<br>Summa<br>11<br>60<br>10, 5<br>6<br>10, 5<br>6<br>10, 5<br>12<br>10<br>10<br>10<br>10<br>10<br>10<br>10<br>10<br>10<br>10                                                             | ept Ma<br>nevus<br>6.00<br>9.00<br>5.00<br>0.00<br>0.00<br>0.00<br>0.00<br>0.00<br>0                                                                                                    | ssasetaj                                                                                                  | 1635.12<br>0.00<br>Kli<br>1.20<br>1.80<br>3.00<br>16.00<br>12.00<br>14.00<br>17.12<br>11.40<br>17.12<br>11.40<br>6.00 | Ettemaks<br>Saldo                         | Arvenumbe<br>ei kinnitur<br>tegelik koł<br>naatne kin<br>summa | 0.00<br>1635.12<br>Ar Ressursi<br>ku summa<br>initus oli lu<br>jääb vahem                  | Mis rea<br>mi<br>imese kolme rea<br>on 30 eurot, aga<br>batud, kui kokku<br>iikku 10-20 eurot                                  | d põhjustavad<br>itte kinnitamist<br>Sisekommentaa<br>Internet Kin. su<br>Internet Kin. su<br>Internet Kin. s   |
| mati muutis: VILJ/<br>Iuuta EUR<br>Kurss<br>ES2502 LAD<br>525202 MÜt<br>525202 TUR<br>522104 LAD<br>522104 LAD<br>522104 TUR<br>522104 TUR<br>522103 MÜt<br>522103 MÜt<br>562901 Z11301 TOI                                                                                                    | A 12.10.202<br>ekt<br>DU<br>ÜK<br>RUNDUS<br>DU<br>ÜK<br>UNDUS<br>ÜK<br>ÜK<br>ÜK<br>UK<br>ÜK<br>UK<br>UK<br>UK<br>UK<br>UK<br>UK<br>UK<br>UK<br>UK<br>U | 23 14:54:56<br>KM kokku<br>1 Umardus<br>Projekt<br>P001<br>P002<br>P002<br>P002<br>P002<br>P003                 | Kasutaja<br>TUULI<br>JANE<br>VILJA                 | 247.52<br>0.00<br>Sisu<br>Internet,<br>Internet,<br>Internet,<br>Internet,<br>Server_3<br>Server_3<br>Server_3<br>Server_3<br>Server_3<br>Server_4<br>Server_4 | Summa<br>Tasuda<br>ladu<br>müük<br>turundus<br>is<br>Sa<br>28<br>: DateTime: 03<br>used<br>used<br>023999                                    | 1387<br>1635<br>01.2018 16.4<br>01.2018 16.4                         | Aseta rets:           7.60         Jagatav s           5.12         Err           Summa         -           1         6           1         6           101, S         6           100, S         6           100, S         5 | ept Ma<br>nevus<br>6.00<br>9.00<br>5.00<br>0.00<br>0.00<br>0.00<br>5.60<br>7.00<br>0.00<br>5.60                                                                                                    | SSASETAJ<br>SSASETAJ<br>C<br>K<br>K<br>M<br>1<br>1<br>1<br>1<br>1<br>1<br>1<br>1<br>1<br>1<br>1<br>1<br>1 | 1635.12<br>0.00<br><b>Kli</b><br>1.20<br>1.80<br>3.00<br>16.00<br>12.00<br>14.00<br>17.12<br>11.40<br>6.00<br>6.00    | Ettemaks<br>Saldo<br>ent<br>Arve<br>autor | Arvenumbe<br>ei kinnitur<br>tegelik kok<br>maatne kir<br>summa | 0.00<br>1635.12<br>rr Ressursi<br>rud, sest es<br>rku summa<br>nitus oli lu<br>jääb vahen  | Mis rea<br>mi<br>imese kolme rea<br>on 30 eurot, aga<br>batud, kui koga<br>bikku 10-20 eurot                                   | d põhjustavad<br>itte kinnitamist<br>Sisekommentaa<br>Internet Kin. su<br>Internet Kin. su<br>Internet Kin. s   |
| mati muutis VILJ/<br>Iuuta EUR<br>Kurss<br>2 Konto Obje<br>5 52502 LAD<br>2 52502 LAD<br>5 522102 LAD<br>5 522104 LAD<br>5 522104 LAD<br>5 522104 LAD<br>5 522104 LAD<br>5 522104 JUD<br>5 522104 JUD<br>5 523103 MÜÜ<br>9 562901<br>9 562901<br>9 523103 MÜÜ<br>9 562901<br>9 211301 TOI'                           | A 12.10.202<br>ekt<br>DU<br>UK<br>RUNDUS<br>DU<br>RUNDUS<br>ÜK,HOOLE<br>ITLUSTUS                                                                       | 23 14:54:56<br>KM kokku<br>1 Umardus<br>Projekt<br>P001<br>P002<br>P002<br>P002<br>P002<br>P002<br>P002<br>P002 | Kasutaja<br>TUULI<br>JANE<br>VILJA<br>OTT          | 247.52 S<br>0.00<br>Sisu<br>Internet,<br>Internet,<br>Internet,<br>Internet,<br>Server_<br>95 miles<br>Lisateen<br>Leping 2<br>Osamak                                                                                                    | Summa<br>Tasuda<br>Müük<br>turundus<br>SS<br>SS<br>DateTime: 03<br>UateTime: 03<br>U23999<br>202399                                          | 1387<br>1635<br>.01.2018 16:4<br>.01.2018 16:4<br>3420/01            | Aseta rets:<br>7 60 Jagatav s<br>5.12 Eri<br>Summa<br>6<br>6<br>7<br>10, 5<br>8<br>10, 5<br>8<br>10, 5<br>8<br>11<br>22<br>12<br>12<br>12<br>12<br>12<br>12<br>12<br>12                                                        | ept Ma<br>umma<br>nevus<br>6.00<br>9.00<br>5.00<br>0.00<br>0.00<br>15.60<br>17.00<br>10.00<br>15.60<br>17.00<br>10.00<br>15.60<br>17.00<br>10.00<br>15.60<br>15.00<br>10.00<br>15.00<br>10.00<br>15.00<br>10.00<br>15.00<br>15.00 | Ssasetaj<br>C KM<br>1<br>1<br>1<br>1<br>1<br>1<br>1<br>1<br>1<br>1<br>1<br>1<br>1                         | 1635.12<br>0.00<br>(0)<br>(1)<br>(1)<br>(1)<br>(1)<br>(1)<br>(1)<br>(1)<br>(1)<br>(1)<br>(1                           | Ettemaks<br>Saldo<br>ent<br>Arve<br>autor | Arvenumbe<br>ei kinnitur<br>tegelik kok<br>naatne kir<br>summa | 0.00<br>1635.12<br>rr Ressursi<br>ud, sest es<br>kku summa<br>nittus oli lu<br>jääb vahen  | Mis rea<br>mi<br>Imese kolme rea<br>on 30 eurot, aga<br>batud, kui kokku<br>iikku 10-20 eurot                                  | d põhjustavad<br>tte kinnitamist<br>Sisekommentaa<br>Internet Kin. su<br>Internet Kin. su<br>Internet Kin. s    |
| mati muutis: VIL.J/<br>Iuuta EUR<br>Kurss<br>2 Konto Obji<br>1 525202 LAD<br>2 525202 TUR<br>5 522104 LAD<br>5 522104 LAD<br>5 522104 LAD<br>5 522104 UN<br>5 522103 MÜU<br>2 523103 MÜU<br>2 211301 TÜI<br>2 211301 MÜU                                                                                             | A 12.10.202<br>ekt<br>DU<br>ÜK<br>RUNDUS<br>DU<br>DU<br>DU<br>DU<br>CK<br>ÜK,HOOLL<br>ITLUSTUS<br>ÜK                                                   | 23 14:54:56<br>KM kokku<br>1 Umardus<br>Projekt<br>P001<br>P002<br>P002<br>P002<br>P002<br>P002<br>P002<br>P002 | Kasutaja<br>TUULI<br>JANE<br>VILJA<br>OTT<br>TUULI | 247.52 S<br>0.00<br>Sisu<br>Internet,<br>Internet,<br>Internet,<br>Server_3<br>95 miles<br>Usateen<br>Leping 2<br>Osamak<br>Osamak                                                                                                    | Summa<br>Tasuda<br>ladu<br>müük<br>turundus<br>S<br>DateTime: 03<br>Used<br>023999<br>See, leping 2023<br>se, leping 2023<br>se, leping 2023 | 1387<br>1635<br>.01.2018 16:4<br>.01.2018 16:4<br>3420/01<br>1420/02 | Aseta retso<br>.60 Jagatav s<br>.12 Err<br>Summa<br>.12<br>.12<br>.12<br>.12<br>.12<br>.12<br>.12<br>.12                                                                                                    | ept Ma<br>nevus<br>5.00<br>5.00<br>5.00<br>5.00<br>5.00<br>5.00<br>5.00<br>5.0                                                                                                    | Ssasetaji<br>( KM<br>1<br>1<br>1<br>1<br>1<br>1<br>1<br>1<br>1<br>1<br>1<br>1<br>1                        | 1635.12<br>0.00<br>1.20<br>1.20<br>1.20<br>1.20<br>1.20<br>1.20<br>1                                                  | Ettemaks<br>Saldo<br>ent<br>Arve<br>autor | Arvenumbe<br>ei kinnitur<br>tegelik koh<br>naatne kir<br>summa | 0.00<br>1635.12<br>rr Ressursi<br>ud, sest es<br>kku summa<br>nitus oli lu<br>jääb vahen   | Mis rea<br>mi<br>imese kolme rea<br>on 30 eurot, aga<br>batud, kui kokku<br>iikku 10-20 eurot                                  | d põhjustavad<br>Itte kinnitamist<br>Sisekommentaa<br>Internet Kin. su<br>Internet Kin. su<br>I Internet Kin. s |

#### 1.3.3.12. Arve read on plokkides, kus igal plokil on vaherida, kus on vastava lepingu viitenumber

Arvel on samad tooted, aga vastavalt lepingu viitenumbrile peavad need konteeruma kindlatele objektidele.

Näidisarve PDF:

2025/04/19 21:10

|               |                                        |     |       | AR'<br>Kut<br>Täh<br>Viit | VE:<br>upäev:<br>utaeg:<br>e nr.: | 30.09.23<br>30.10.23 |                |
|---------------|----------------------------------------|-----|-------|---------------------------|-----------------------------------|----------------------|----------------|
| Kood          | Nimetus                                | m/ü | Kogus | Alghind                   | Alla%                             | Hind                 | Summa<br>(EUR) |
| Leping Nr. 12 | 563                                    |     |       |                           |                                   |                      |                |
| VE19          | Vesi-19, Saateleht: 17588060, 04.09.23 | тк  | 4     | 1.90                      |                                   | 1.90                 | 7.60           |
| RENT-CT-K     | Rent                                   | KUU | 1     | 21.90                     |                                   | 21.90                | 21.90          |
|               |                                        |     | Su    | mma                       |                                   |                      | 29.50          |
| Leping Nr. 17 | 810.                                   |     |       |                           |                                   |                      |                |
| VE19          | Vesi-19, Saateleht: 17592701, 12.09.23 | тк  | 4     | 1.90                      |                                   | 1.90                 | 7.60           |
| RENT-KARB     | Rent                                   | KUU | 1     | 12.14                     |                                   | 12.14                | 12.14          |
|               |                                        |     | Su    | mma                       |                                   |                      | 19.74          |
| Leping Nr. 21 | 911                                    |     |       |                           |                                   |                      |                |
| VE19          | Vesi-19, Saateleht: 17592281, 13.09.23 | тк  | 3     | 1.90                      |                                   | 1.90                 | 5.70           |
| VE19          | Vesi-19, Saateleht: 17592281, 13.09.23 | тк  | 1     | 1.90                      | 100.00%                           |                      |                |
| RENT-EXTR     | Rent                                   | KUU | 1     | 1.00                      |                                   | 1.00                 | 1.00           |
|               |                                        |     | Su    | mma                       |                                   |                      | 6.70           |

Kuidas kirjeldada sellise arve konteerimiseks hankija automaatika:

| Ridade talendannie (e-arveit) |          |             |                                                 |            |              |              |         |          |          |        |      |                |          |                 |              |
|-------------------------------|----------|-------------|-------------------------------------------------|------------|--------------|--------------|---------|----------|----------|--------|------|----------------|----------|-----------------|--------------|
| e-arve XML reeglid            |          |             |                                                 | Väljad, mi | s täidetakse | reenlite sol | ivusel  |          |          |        |      |                |          |                 |              |
| Sisaldus                      | Artikkel | Viitenumber | Kogus Rea summa Rea summa kuni Kuulub personali | Konto      | KM kood      | Objekt       | Projekt | Kasutaja | Artikkel | Klient | Sisu | Finantsretsept | Koond    | Kinnita K.summa | K.summa kuni |
|                               |          | 12563       | ×                                               | 522104     |              | MÜÜK         |         |          |          |        |      | Dokument 🗸     | · ·      | •               |              |
|                               |          | 17810       | ×                                               | 522104     |              | TOITLUST     |         |          |          |        |      | Dokument 🗸     | <b>`</b> |                 |              |
|                               |          | 21911       | ×                                               | 522104     |              | LADU         |         |          |          |        |      | Dokument 🗸     | <b>`</b> | •               |              |
|                               |          | _           |                                                 |            |              |              |         |          |          |        |      | Deleverant a s | · ·      |                 |              |

#### Kanne:

BULL OF LAND AND A

|    |        |            |         |          |                                       |       |     |        | $\bigcirc$ |       |       |    |     |
|----|--------|------------|---------|----------|---------------------------------------|-------|-----|--------|------------|-------|-------|----|-----|
| NR | Konto  | Objekt     | Projekt | Kasutaja | Sisu                                  | Summa | KMK | КМ     | Artikkel   | Kogus | LaoID | SN | OID |
| 1  | 522104 | MÜÜK       |         |          | Vesi-19                               | 7.60  |     | 1 1.5  | 2          | 4     |       |    |     |
| 2  | 522104 | MÜÜK       |         |          | PUDEL-19                              | 0.00  |     | 1 0.00 | )          | -4    |       |    |     |
| 3  | 522104 | MÜÜK       |         |          | Rent CT Karbo Black II 01.09.23 30.09 | 21.90 |     | 4.3    | 3          | 1     |       |    |     |
| 4  | 522104 | TOITLUSTUS |         |          | Vesi-19                               | 7.60  |     | 1 1.5  | 2          | 4     |       |    |     |
| 5  | 522104 | TOITLUSTUS |         |          | PUDEL-19                              | 0.00  |     | 1 0.00 | )          | -4    |       |    |     |
| 6  | 522104 | TOITLUSTUS |         |          | Rent Karbo 01.09.23 30.09.23          | 12.14 |     | 2.4    | 3          | 1     |       |    |     |
| 7  | 522104 | LADU       |         |          | Vesi-19                               | 5.70  |     | 1.14   | 1          | 3     |       |    |     |
| 8  | 522104 | LADU       |         |          | PUDEL-19                              | 0.00  |     | 0.00   | )          | -3    |       |    |     |
| 9  | 522104 | LADU       |         |          | Vesi-19                               | 0.00  |     | 1 0.00 | )          | 1     |       |    |     |
| 10 | 522104 | LADU       |         |          | PUDEL-19                              | 0.00  |     | 0.0    | )          | -1    |       |    |     |
| 11 | 522104 | LADU       |         |          | Rent Extra 01.09.23 30.09.23          | 1.00  |     | 0.20   | )          | 1     |       |    |     |

#### 1.3.4. Masseksport/-import

Kui hankija automaatika reeglite tabel on mahukas ja muudatused tülikad, aitab massekspordi/impordi funktsioon: ekspordi hankija automaatika reeglite tabel Excelisse, tee muudatused ja impordi tagasi Directosse.

P Tegemist on hinnakirjalise teenusega, loe lisaks siit

```
Raamat → Aruanded → Hooldus → Import/Eksport
```

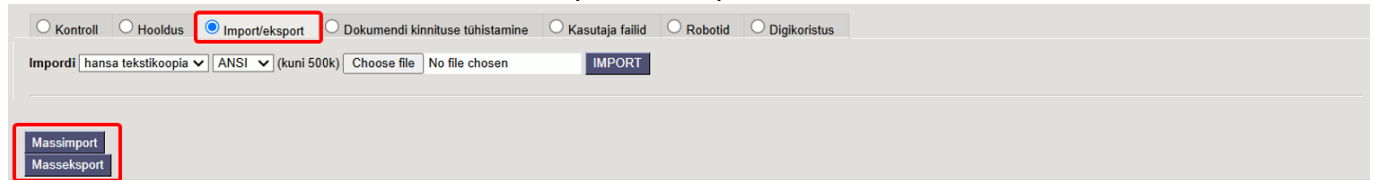

Hankija automaatika reeglite tabeli masseksportimiseks vajuta nuppu "Masseksport" ning seejärel vali tabel "Hankija automaatika - e-arve".

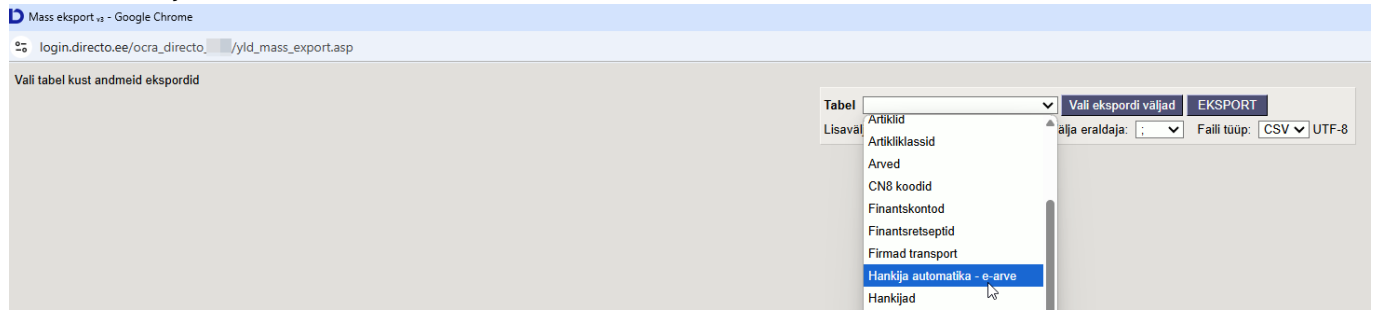

Vali sobivad ekspordi väljad.

21/23

| https://login.directo.ee/ocra_directoyld_mass_export.asp?unit=impr_hank_auto2              | 🖒 https://l        | ogin.directo.ee/ocra_directot_list_ | muuda2.asp?eksport=-1&unit=impi | r_hank_auto2            |                     |                |   |
|--------------------------------------------------------------------------------------------|--------------------|-------------------------------------|---------------------------------|-------------------------|---------------------|----------------|---|
| Tabel Hankija automatika - e-arve Vali ekspordi valjad EKSPORT                             | Vali 1             | ulbad 3                             |                                 |                         |                     |                |   |
| Lisavaija parameeni separaator. Vaija eraidaja. <u>TAD V</u> Faim tuup. <u>TXT V</u> 01F-6 | Komp               | lekt: Isiklik 🔻 Salves              | ita ja rakenda 🛛 🖺 S            | alvesta uue komplektina |                     |                |   |
|                                                                                            | Aktii              | vsed tulbad                         |                                 | Kasutamata tulbad       |                     |                |   |
|                                                                                            | Tabeli t<br>kohta. | ulpade järjekorra muutmisel         | s lohista need soovitud         | 2 Vali tulbad, mida     | a eksportida soovid |                |   |
|                                                                                            |                    |                                     |                                 | FIN.RETSEPT ASUKOHT     | 0                   | FINANTSRETSEPT | 0 |
|                                                                                            | Nr                 | Nimetus                             | Järjekord                       | K.SUMMA                 | 0                   | K.SUMMA KUNI   | 0 |
|                                                                                            |                    | HANKIJA                             |                                 | KASUTAJA                | 0                   | KINNITA        | 0 |
|                                                                                            |                    | SISALDUS                            |                                 | KLIENT                  | 0                   | KM KOOD        | 0 |
|                                                                                            | 2                  | ARTIKKEL (REEGEL)                   |                                 | KONTO                   | 0                   | KOOND          | 0 |
|                                                                                            | 3                  | KOGUS                               |                                 | OBJEKT                  | 0                   | PROJEKT        | 0 |
|                                                                                            | 4                  | REA SUMMA                           | • • •                           | sisu                    | 0                   | VIITENUMBER    | 0 |

Seejärel sisesta hankija kood, kelle automaatika reegleid eksportida soovid. Välja eraldajaks valida ";" ning faili tüübiks "CSV", seejärel vajuta "EKSPORT". Ava koostatud Exceli fail ja loe lisaks massekspordi kohta.

| Mass eksport va - Google Chrome - I                                      | AutoSave Off        | 国<br>ちゃ (~ )      |          | hank auto2 (2) • | Saved to this PC |           |              |          |         |          |            |                |         | 2          | Search |            |             |       |           |            |            |         |
|--------------------------------------------------------------------------|---------------------|-------------------|----------|------------------|------------------|-----------|--------------|----------|---------|----------|------------|----------------|---------|------------|--------|------------|-------------|-------|-----------|------------|------------|---------|
| S login.directo.ee/ocra_directo_yld_mass_export.asp?unit=impr_hank_auto2 |                     |                   |          |                  |                  |           |              |          |         |          |            |                |         |            |        |            |             |       |           |            |            |         |
|                                                                          | File Home Insert    | t Page Layout     | Formulas | Data Revie       | r View Al        | stomate H | elp          |          |         |          |            |                |         |            |        |            |             |       |           |            |            |         |
| Tabel Hankija automatika - e-arve 🗸 Vali ekspordi väljad EKSPORT         | Cut 🕹 Cut           | Aptos Narrov      | · ~ 11   | ~ A* A*          | = = E k          | P~   19   | Wrap Text    | G        | Seneral |          | _          | <b>.</b>       |         |            | Red    |            | Canad       | N     |           | Calaulat   | lan 1      | ר ( 🛲 ו |
| Lisavälja parameetri separaator: Välja eraldaja: ; 💌 Falli tüüp: CSV 🗙   | Barte [] Copy ~     |                   |          |                  |                  |           |              |          |         | - 1 - 0  |            | nditional Form | Sel IN  | ormat      | Dau    | _          |             |       | eurar     | Gatcuta    | =          | Incert  |
| Vali Filter                                                              | Y Sormat Paint      | ter B / U         | ~ ≞ ~    | on v A v         | = = =            | ⊨ ±   ₩   | Merge & Cei  | iter ~ K | °ë ~ %  | 9 566    | For        | natting ~ Tab  | le -    | heck Cell  | Expla  | anatory    | Input       |       | nked Cell | Note       |            |         |
| 1 HANKIJA KOOD:NIMI 1058                                                 | Clipboard           | r <u>s</u>        | Font     | rs.              |                  | Alignment |              | 5        | Nun     | nber     | r <u>s</u> |                |         |            |        | Style      | 5           |       |           |            |            |         |
| 2 SISALDUS                                                               |                     |                   |          |                  |                  |           |              |          |         |          |            |                |         |            |        |            |             |       |           |            |            |         |
| 3 ARTIKKEL (REEGEL)                                                      |                     |                   |          |                  |                  |           |              |          |         |          |            |                |         |            |        |            |             |       |           |            |            |         |
| 4 VIIDE                                                                  | A B                 | C D               | E        | F                | G H              | - I -     | J            | К        | L       | M        | N          | 0              | P       | Q          | R      | S          | T           | U     | V         | W          | X          | Y       |
| 5 KOGUS                                                                  | 1 HANKIJA KSisaldus | Artikkel (reViide | Kogus    | Rea summ Re      | a sumn Ainus     | Töötaja/  | Ti Tootaja/E | Konto K  | mkood   | OBJEKT   | Projekt    | KASUTAJA A     | rtikkel | SISU       | KLIENT | Finantsret | in.retsep K | loond | Kinnita   | K.summa K. | .summa kur | ni      |
| 6 REA SUMMA                                                              | 2 1058 Internet     | -1                |          |                  |                  |           |              | 522104   |         | LADU     | 0002       |                |         | C          |        | ACCOUNT    |             |       | 1         | 1          | 30         |         |
| 7 REA SUMMA KUNI                                                         | 4 1058 Pilveserve   | 12                |          |                  |                  | 1         |              | 522104   |         | MÜÜK     | P002       |                |         | Server_13  |        |            |             |       | 1         | 70         | 80         |         |
| 8 AINUS                                                                  | 5 1058 Mobiil       |                   |          |                  |                  | -         |              | 522104   |         | TOITLUST | TI P002    |                |         | Mobiil S   |        |            |             | 2     | 1         | 80         | 120        |         |
| 9 TÖÖTAJA/DOKUMENT                                                       | 6 1058 Intress      |                   |          |                  |                  |           |              | 651400   | 23      |          |            |                |         |            |        |            |             | 2     | 1         |            |            |         |
| 10 TÖÖTAJA/TÜÜP                                                          | 7 1058 Osamakse     | е                 |          |                  |                  | Arvuti    | inventar     | 211301   |         |          |            |                |         |            |        |            |             |       | 1         | 250        | 450        |         |
| 11 KONTO                                                                 | 8 1058 Osamakse     | 0                 |          |                  |                  | Auto      | inventar     | 211301   |         |          |            |                |         |            |        |            |             |       | 1         | 250        | 450        |         |
| 12 KMKOOD                                                                | 9 1058 95 miles     |                   |          |                  |                  | Fuel Car  | d dokumen    | 523103   |         |          |            |                |         |            |        |            |             |       | 1         |            |            |         |
| 13 OBJEKT                                                                | 10 1058 Leping      |                   |          |                  |                  | Arvuti    | inventar     | 211301   |         |          |            |                |         |            |        |            |             |       | 1         | 125        |            |         |
| 14 PROJEKT                                                               | 11 1058 Arvuti      |                   |          |                  |                  |           |              | 125361   |         |          |            |                |         |            |        |            |             |       | 1         |            |            |         |
| 15 KASUTAJA                                                              | 12 1058 Ajaleht     |                   |          |                  |                  |           |              | 522108   |         |          |            |                |         |            |        |            |             |       | 1         |            |            |         |
| 16 ARTIKKEL                                                              | 13 1058 sh Interne  | ti kuutasu        |          |                  |                  |           |              | 522104   |         |          |            |                |         |            |        |            |             |       |           |            |            |         |
| 17 KLIENT                                                                | 14 1058 sh Staatili | ne IP kuutasu     |          |                  |                  |           |              | 522104   |         |          | 0001       | 102            |         |            |        |            |             |       | 1         |            |            |         |
| 18 SISU                                                                  | 15 1058 5122857     |                   |          |                  |                  |           |              |          |         |          | P001       | THUL           |         |            |        |            |             |       | 1         |            |            |         |
| 19 FINANTSRETSEPT                                                        | 17 1058 %           |                   |          | 1                | 30               |           |              | 562901   |         |          | 1002       | 1000           |         | Lisateenus | ed     |            |             | 2     | 1         | 1          | 80         |         |
| 20 FIN.RETSEPT ASUKOHT                                                   | 18                  |                   |          |                  |                  |           |              |          |         |          |            |                |         |            |        |            |             |       |           |            |            |         |
| 21 KOOND                                                                 | 19                  |                   |          |                  |                  |           |              |          |         |          |            |                |         |            |        |            |             |       |           |            |            |         |
| 22 KINNITA                                                               | 20                  |                   |          |                  |                  |           |              |          |         |          |            |                |         |            |        |            |             |       |           |            |            |         |
| 23 K.SUMMA                                                               | 21                  |                   |          |                  |                  |           |              |          |         |          |            |                |         |            |        |            |             |       |           |            |            |         |
| 24 K.SUMMA KUNI                                                          | 22                  |                   |          |                  |                  |           |              |          |         |          |            |                |         |            |        |            |             |       |           |            |            |         |

On välju, kus lahtikirjutatud väärtuste asemel esitatakse kodeeritud väärtused. Nt kui hankija 1058 automaatikal on ühel real märgitud **Ainus** linnuke, siis eksportides esitatakse see koodina "1". Antud näites on näha, et teistel ridadel seda linnukest pole, seega eksportides on ülejäänud read tühjad.

| e-arve XML reeglid<br>Sisaldus | Artikkel | Viitenumber | Kogus Rea | summa Rea s | summa kuni Ainus | Väljad, mis täidet<br>Kuulub personali | kse reeglit<br>Konto | KM kood | Objekt   | Projekt | Kasutaja | Artikkel | Klient | Sisu        | Finantsretsept |         | Koond      | Kinnit | K.summa | K.summa ku |
|--------------------------------|----------|-------------|-----------|-------------|------------------|----------------------------------------|----------------------|---------|----------|---------|----------|----------|--------|-------------|----------------|---------|------------|--------|---------|------------|
| Internet                       |          |             |           |             |                  |                                        | ✓ 522104             |         |          |         |          |          |        |             | Dokument 🗸     | ACCOUNT | · ·        |        | 1       | 30         |
| Pilveserver 1                  |          |             |           |             |                  |                                        | ✓ 522104             |         | LADU     | P002    |          |          |        | Server_1S   | Rida 🗸         |         | Dokument N | /      | 50      | 70         |
| Pilveserver 2                  |          |             |           |             |                  | •                                      | ✓ 522104             |         | MÜÜK     | P003    |          |          |        | Server_2S   | Dokument 🗸     |         | Rida 💊     | /      | 70      | 80         |
| Mobiil                         |          |             |           |             |                  |                                        | ✓ 522104             |         | TOITLUST | F P002  |          |          |        | Mobiil_S    | Dokument ~     |         | Rida 💊     | /      | 80      | 120        |
| Intress                        |          |             |           |             |                  |                                        | ✔ 651400             | 23      |          |         |          |          |        |             | Dokument 🗸     |         | Rida 💊     | /      |         |            |
| Osamakse                       |          |             |           |             |                  | Arvuti                                 | 211301               |         |          |         |          |          |        |             | Dokument 🗸     |         |            | <      | 250     | 450        |
| Osamakse                       |          |             |           |             |                  | Auto                                   | 211301               |         |          |         |          |          |        |             | Dokument 🗸     |         | <b>`</b>   | /      | 250     | 450        |
| 95 miles                       |          |             |           |             |                  | Fuel Card                              | ✓ 523103             |         |          |         |          |          |        |             | Dokument 🗸     |         | ×          | /      |         |            |
| Leping                         |          |             |           |             |                  | Arvuti                                 | 211301               |         |          |         |          |          |        |             | Dokument 🗸     |         | · · · · ·  | /      | 125     |            |
| Arvuti                         |          |             |           |             |                  |                                        | ✓ 125361             |         |          |         |          |          |        |             | Dokument 🗸     |         | ×          | /      |         |            |
| Ajaleht                        |          |             |           |             |                  |                                        | ✓ 522108             |         |          |         |          |          |        |             | Dokument 🗸     |         | ×          | /      |         |            |
| sh Interneti kuutasu           |          |             |           |             |                  |                                        | ✓ 522104             |         |          |         |          |          |        |             | Dokument ~     |         | ×          |        |         |            |
| sh Staatiline IP kuut          | ti       |             |           |             |                  |                                        | ✓ 522104             |         |          |         |          |          |        |             | Dokument 🗸     |         | ×          | •      |         |            |
| 5182857                        |          |             |           |             |                  |                                        | •                    |         |          | P001    | 123      |          |        |             | Dokument 🗸     |         | · · · · ·  | /      |         |            |
| 5122857                        |          |             |           |             |                  |                                        | ~                    |         |          | P002    | TUULI    |          |        |             | Dokument 🗸     |         | · · · ·    | /      |         |            |
| %                              |          |             | 1         | 30          |                  |                                        | ✓ 562901             |         |          |         |          |          |        | Lisateenuse | Dokument V     |         | Rida       |        | 1       | 80         |

#### Sarnaselt sellele teised väljade koodid:

#### Fin.retsept asukoht

- Dokument 0
- Rida 1

#### Koond

• Tühi - 0

- Dokument 1
- Rida 2

### Kinnita

- Linnuke 1
- Linnuta tühi

Kui oled Excelis soovitud muudatused teinud, saab massimpordi abil kogu tabeli Directosse importida. Loe lisaks massimpordi kohta.

| Mass import va - Google Chrome               |          |                               |   |                                                                          |
|----------------------------------------------|----------|-------------------------------|---|--------------------------------------------------------------------------|
| Sologin.directo.ee/ocra_directo_/yld_mass_in | nport.as | р                             |   |                                                                          |
| Vali tabel kuhu andmeid impordid             |          |                               |   |                                                                          |
|                                              | Tabel    |                               | ~ | Vali impordi väljad 🛛 ainult uued 🗸 🔍 Loo puuduvad seotud kaardid IMPORT |
|                                              |          | CN8 koodid                    |   |                                                                          |
|                                              |          | Finantseelarved               |   |                                                                          |
|                                              |          | Finantskanded                 |   |                                                                          |
|                                              |          | Finantskontod                 |   |                                                                          |
|                                              |          | Finantsretseptid              | ш |                                                                          |
|                                              |          | Firmad transport              | ш |                                                                          |
|                                              |          | Firmad transport (Hank.)      | ш |                                                                          |
|                                              |          | Hankija automatika - e-arve 📐 |   |                                                                          |
|                                              |          | Hankijad                      |   |                                                                          |
|                                              |          | Hinnavalemi kampaaniad        |   |                                                                          |
|                                              |          |                               |   |                                                                          |

# 1.4. Transport

Ostuarvete loomisel:

| Sule Uus Koopia Jäta Kustuta Salvesta Meil PRINT 🕖 F << >>                               | Olek: Vaata 🏼 🍌 |
|------------------------------------------------------------------------------------------|-----------------|
| Hinnad (vali tegevus) Vuring Sündmus Värskenda andmed                                    |                 |
| O Üldinfo O Kontaktid O Pangakontod O Tegevused O Muutused O Automaatika                 | Transport       |
| Üld                                                                                      |                 |
| Teavitus meil sissetulnud dokumendi puhul<br>Mis kasutajaga luuakse sisenevad dokumendid | Edastuskanal    |
| Mis objektiga luuakse sisenevad dokumendid                                               | Telema          |
| Tekst artikliväljale, kui sisend-dokumendi artikkel on<br>puudu                          | 🖵 posti.fi      |
| Mis seeriasse luuakse sisenevad dokumendid                                               |                 |
| Kliendi lao jälgimine Ei                                                                 |                 |
| Kliendi müük luuakse (olemasolul) arve tellija järgi 🛛 Ei 🗸                              |                 |
| Mis laoga luuakse sisenevad dokumendid                                                   |                 |
| GLN                                                                                      |                 |
| Peppol Id                                                                                |                 |
| Väline kood                                                                              |                 |
| Konto, kuhu koondatakse sisenenud ostuarve read                                          |                 |
| Automaatselt genereeritav dokument e-arve laekumisel Ostuarve 🗸                          |                 |
|                                                                                          |                 |

**Teavitus e-mail sissetulnud dokumendi puhul**- e-mailiaadress, kuhu edastatakse teade antud hankijalt e-arve saabumisel. Mõjub EDI e-arvete liidestuste puhul;

**Mis kasutajaga luuakse sisenevad dokumendid**-kasutaja kood, mis määratakse antud hankija poolt saadetud sisse imporditavale e-arvele (Ostuarve) automaatselt väljale Kasutaja; **Mis objektiga luuakse sisenevad dokumendid**-objekti kood, mis määratakse antud hankija poolt saadetud sisse imporditavale e-arvele (ostuarve) automaatselt väljale Objekt; **Tekst artikliväljale, kui sisendokumendi artikkel on puudu**- võimalus lisada artikli puudumise olukorra jaoks asendusartikkel, näiteks FAKE vms. Vaikimisi märgitakse sinna (puudub); **Mis seeriasse luuakse sisenevad dokumendid**- numbriseeria, mis omistatakse antud hankija poolt saadetud sisse imporditavale ostuarvele vaikimisi. Impordijärgselt saab seda vajadusel vahetada ostuarve peal. Kui siin seeriat täidetud pole, üritatakse seeria tuvastada loomise aja järgi; **Konto, kuhu koondatakse sisenenud ostuarve read**- finantskonto, kuhu koondatakse ostuarvel kõik selle hankija e-arve read, ignoreerides e-arvega saadetud ridu ning luues üherealine ostuarve. Näiteks, kui hankija saatis arve, kus oli 5 rida, siis e-arvest loodud Ostuarvele koondatakse (summeritakse) need read üheks ning real on siin määratud konto;

**Automaatselt genereeritav dokument e-arve laekumisel**- valikud Ostuarve/Sissetulek. Selle seadistusega saab määrata, milline dokument luuakse saabunud e-arvest automaatselt. St. kui antud hankija e-arve saabub registrisse Dokumentide transport, siis luuakse e-arvest siin määratud dokument automaatselt. See võimaldab mugavalt e-arved dokumentideks muuta, kui hankija saadab alati samaliigilisi dokumente ja ei pea seda tegevust ühe e-arve kaupa käsitsi tegema.

#### Directost Directosse transport

From: https://wiki.directo.ee/ - **Directo Help** 

Permanent link: https://wiki.directo.ee/et/yld\_hankija?rev=1742388913

Last update: 2025/03/19 14:55

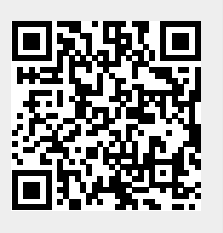